# intelbras

## Manual do usuário

**VIP S3330** 

## intelbra*s*

#### Câmera IP VIP S3330

Parabéns, você acaba de adquirir um produto com a qualidade e segurança Intelbras.

As câmeras IP Intelbras são câmeras de segurança com resolução megapixel e alta definição de imagens para sistemas de monitoramento e vigilância por vídeo IP. Podem ser usadas com os sistemas de CFTV Intelbras, para um sistema de monitoramento seguro, estável e integrado. Sua instalação e gerenciamento podem ser feitos através de interface web de forma rápida e fácil.

## Índice

| 1. Especificações técnicas         | 4  |
|------------------------------------|----|
| 2. Cuidados e segurança            | 5  |
| 3. Produtos                        | 6  |
| 3.1. VIP \$3330                    | 6  |
| 3.2. Dimensões                     | 6  |
| 4. Acesso à interface              | 7  |
| 5. Visualizar                      | 7  |
| 5.1. Configuração do stream        | 8  |
| 5.2. Funções da câmera             | 8  |
| 5.3. Controle de exibição do vídeo | 8  |
| 5.4. Menu do sistema               | 10 |
| 6. Configurar                      | 10 |
| 6.1. Câmera                        | 10 |
| 6.2. Rede                          | 17 |
| 6.3. Gerenciar evento              | 25 |
| 6.4. Armazenamento                 | 29 |
| 6.5. Sistema                       | 32 |
| 6.6. Informação                    | 36 |
| 7. Alarme                          | 37 |
| 7.1. Tipo de alarme                | 38 |
| 7.2. Alerta visual.                | 38 |
| 7.3. Som do alarme                 | 38 |
| 8. Logout                          | 38 |
| 9. Dúvidas frequentes              | 39 |
| Termo de garantia                  | 41 |

## 1. Especificações técnicas

| Modelo<br>Geral                           | VIP 53330                                                                                                    |  |
|-------------------------------------------|----------------------------------------------------------------------------------------------------|--|
| Processador                               | Ambarella                                                                                                    |  |
| Sistema operacional                       | Linux <sup>®</sup> embarcado                                                                                                    |  |
| Interface do usuário                      | Web, SIM, e iSIC                                                                                                    |  |
| Câmera                                    |                                                                                                    |  |
| Sensor de imagem                          | 1/3" 3 Megapixel Progressive Scan CMOS                                                                                                    |  |
| Obturn dan alatuânian                     | Automático                                                                                                    |  |
| Obturador eletronico                      | Manual: 1/3s ~ 1/100.000s                                                                                                    |  |
| Iluminação mínima                         | 0,1 lux: colorido (lR desligado)<br>0,01 lux: preto & branco (lR desligado)<br>0 lux: preto & branco (lR ligado)                                                                        |  |
| Relação sinal ruído                       | >50 dB                                                                                                    |  |
| Controle de ganho                         | Automático/Manual                                                                                                    |  |
| Balanço do branco                         | Automático/Manual                                                                                                    |  |
| Compensação de luz de fundo               | BLC/WDR (60 dB)                                                                                                    |  |
| Perfil dia & noite                        | Automático/Cor/Preto & Branco                                                                                                    |  |
| Modos de vídeo                            | Auto (ICR)/Colorido/Preto & Branco                                                                                                    |  |
| Detecção de vídeo                         | Até 4 regiões de detecção                                                                                                    |  |
| Lentes                                    |                                                                                                    |  |
| Distância focal                           | 3,6 mm                                                                                                    |  |
| Abertura máxima                           | F2.1                                                                                                    |  |
| Controle do foco                          | Fixa                                                                                                    |  |
| Ângulo de visão                           | H: 65° / V: 48°                                                                                                    |  |
| Tipo de lente                             | Fixa                                                                                                    |  |
| Tipo de montagem                          | Montada em placa                                                                                                    |  |
| Vídeo                                     |                                                                                                    |  |
| Compressão de vídeo                       | H.264/H.264H/H.264B/MJPEG                                                                                                    |  |
| Resolução de imagem/<br>proporção de tela | 3M (2.048 × 1.536)/4:3<br>1.080p (1.920 × 1.080)/16:9<br>SXGA (1.280 × 1.024)/5:4<br>1.3M (1.280 × 960)/4:3<br>720p (1.280 × 720)/16:9<br>DI (704 × 480)/22:15<br>CIF (352 × 240)/22:15 |  |
| Foto                                      | Até 1 foto por segundo                                                                                                    |  |
| Formato do vídeo                          | NTSC                                                                                                    |  |
| Throughput                                | TCP: 32 Mbps<br>UDP: 32 Mbps                                                                                                    |  |
| Taxa de bit                               | H.264: 2 kbps ~ 8.192 kbps<br>MJPEG: 32 kbps ~ 24.576 kbps                                                                                                    |  |
| Taxa de frames                            | 3M: 1 ~ 20 FPS<br>1.080p: 1 ~ 30 FPS                                                                                                    |  |
| Rede                                      |                                                                                                    |  |
| Interface                                 | RJ45 (10/100BASE-T)                                                                                                    |  |
| Protocolos e serviços<br>suportados       | TCP/IP, UDP, IPv4, IPv6, DHCP, ARP, ICMP, DNS, RTSP, HTTPS, Filtro IP, PPPoE, SMTP, SSL, TLS,<br>UPnP®, Bonjour, IGMP, Multicast, QoS, FTP, NTP                                         |  |
| ONVIF                                     | Perfil S                                                                                                    |  |
| Serviços DDNS                             | No-IP <sup>®</sup> DynDNS <sup>®</sup>                                                                                                    |  |
| Operação remota                           | Monitoramento, configuração total do sistema, informações sobre registros da câmera, atualização de firmware                                                                            |  |
| Configuração de nível de acesso           | Acesso a múltiplos usuários (máximo 10) com proteção por senha                                                                                                    |  |
| Navegador                                 | Internet Explorer®, Google® Chrome' e Mozilla Firefox®                                                                                                    |  |
| Smartphone                                | iPhone®, iPad®, Android®- software iSIC Intelbras                                                                                                    |  |
| Aplicações e monitoramento                | Intelbras SIM, Intelbras IP Utility, Genetec                                                                                                    |  |

#### Características ambientais

| Distância máxima do<br>infravermelho | 30 metros                              |  |
|--------------------------------------|----------------------------------------|--|
| Alimentação                          | 12 Vdc, PoE (802.3af)                  |  |
| Proteção                             | Contra surtos e ondas eletromagnéticas |  |
| Nível de proteção                    | IP66                                   |  |
| Consumos Máximo de energia           | <4,7 W (IR On)                         |  |
| Temperatura de operação              | -15 °C ~ +60 °C                        |  |
| Umidade relativa                     | <95%                                   |  |
| Dimensão (L x A x C)                 | 70 × 165 mm                            |  |
| Peso                                 | 380 g                                  |  |

\*A compatibilidade pode variar conforme a versão do navegador.

### 2. Cuidados e segurança

- » Segurança elétrica: a instalação e as operações devem estar em conformidade com os códigos locais de segurança elétrica. Não nos responsabilizamos por incêndios ou choques elétricos causados pelo manuseio ou instalação inadequados.
- » Segurança no transporte: os devidos cuidados devem ser adotados para evitar danos causados por peso, vibrações violentas ou respingos de água durante o transporte, armazenamento e instalação. Não nos responsabilizamos por quaisquer danos ou problemas advindos do uso de embalagem integrada durante o transporte.
- » Instalação: não toque na lente da câmera para não afetar a qualidade do vídeo.
- » Necessidade de técnicos qualificados: todo o processo de instalação deve ser conduzido por técnicos qualificados. Não nos responsabilizamos por quaisquer problemas decorrentes de modificações ou tentativas de reparo não autorizadas.
- » Ambiente: a câmera deve ser instalada em local protegido contra a exposição a substâncias inflamáveis, explosivas ou corrosivas.
- » Cuidados com a câmera: não instale a câmera sobre lugares instáveis. A câmera pode cair, podendo causar ferimentos graves a uma criança ou adulto. Utilize-a apenas com o suporte recomendado pelo fabricante. Não aponte a câmera ao sol, pois isso pode danificar o CMOS. Não instale a câmera em locais onde a temperatura exceda os níveis além do permitido nas especificações técnicas. Evite expor a câmera a fortes campos magnéticos e sinais elétricos.
- » Cuidados com os acessórios: sempre utilize os acessórios recomendados pelo fabricante. Antes da instalação, abra a embalagem e verifique se todos os componentes estão inclusos. Contate o revendedor local imediatamente caso não localize algum componente na embalagem.
- » Guarde a embalagem para uso futuro: guarde cuidadosamente a embalagem da câmera VIP Intelbras para o caso de haver necessidade de envio ao seu revendedor local ou ao fabricante para serviços de manutenção. Outras embalagens que não a original podem causar danos ao dispositivo durante o transporte.

Atenção: utilize um pano seco para limpeza da cúpula e/ou o protetor transparente da lente da câmera. Se houver alguma sujeira de difícil remoção, utilize um detergente suave (neutro) e limpe com cuidado. Não limpe a cúpula e/ou o protetor transparente da lente com outro tipo de produto (ex.: álcool), pois este poderá manchar o equipamento, prejudicando a visualização das imagens.

## 3. Produtos

#### 3.1. VIP S3330

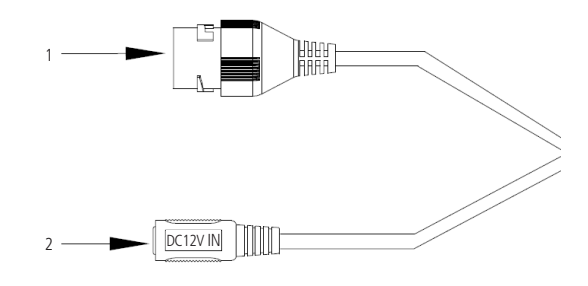

Conexões VIP S3330

- 1. Porta Ethernet
- 2. Borne de alimentação 12 Vdc

#### 3.2. Dimensões

Utilize as seguintes imagens como referência das dimensões da câmera VIP S3330. As unidades estão em milímetros (mm).

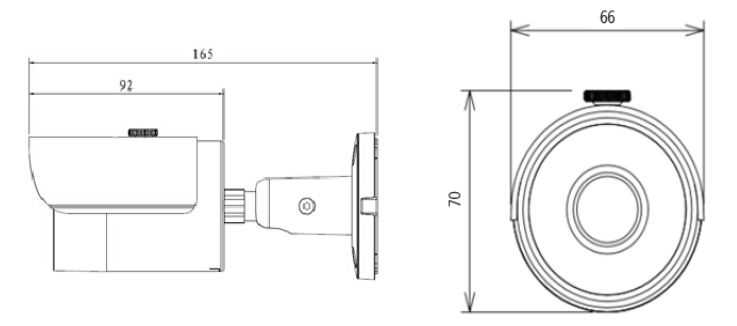

Visão lateral VIP S3330

## 4. Acesso à interface

A interface proporciona ao usuário todos os controles da câmera. Para acessá-la, basta clicar duas vezes sobre a câmera no programa IP Utility ou simplesmente digitar o IP da câmera em um navegador web.

| intelbra <i>r</i>   A | cesso Web      |  |
|-----------------------|----------------|--|
| Idioma:               | Português •    |  |
| Usuário:              | admin          |  |
| Senha:                |                |  |
|                       | Login Cancelar |  |

Acessar interface

- **Obs.:** » Por padrão, o usuário e senha administrador são admin e admin. Orientamos ao cliente alterar esta senha no primeiro acesso.
  - » Após 3 tentativas de login com senha incorreta, o sistema automaticamente bloqueia novas tentativas para este usuário por 30 minutos.
  - » Ao realizar o acesso à câmera pela primeira vez, a mesma irá solicitar que o plugin para visualização do vídeo seja baixado e instalado.
  - » Caso a câmera esteja conectada a uma rede sem servidor DHCP, o IP padrão da câmera é: 192.168.1.108.

### 5. Visualizar

Feito o login na câmera, você estará na guia Visualizar:

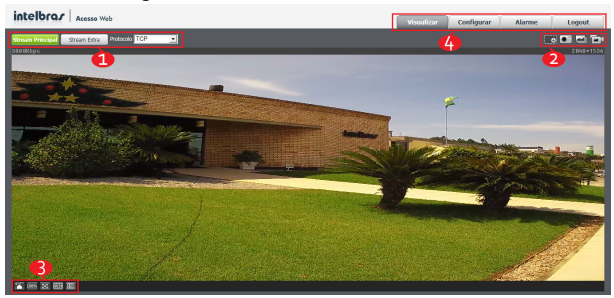

Visualizar

- 1. Configuração do stream
- 2. Funções da câmera
- 3. Controle de exibição do vídeo
- 4. Menu do sistema

#### 5.1. Configuração do stream

As câmeras possuem dois streams de vídeo: o stream principal e o stream extra.

Pode-se selecionar qual stream exibir no navegador, assim como qual protocolo será utilizado para exibição.

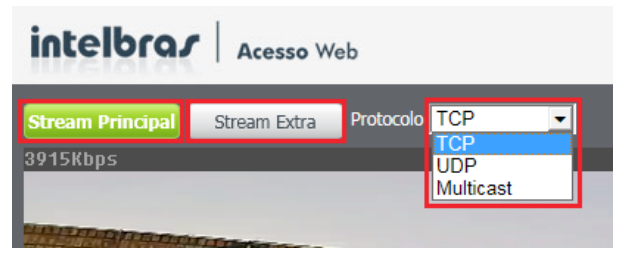

Configuração do stream

| Função           | Descrição                                                                                                    |
|------------------|----------------------------------------------------------------------------------------------------|
| Stream Principal | Para uso em ambiente com banda disponível. Pode gravar arquivos de vídeo e ser usado em softwares de<br>monitoramento.                                                |
| Stream Extra     | Para uso em ambiente com consumo de banda limitado, pois possui menor resolução de vídeo. Pode gravar<br>arquivos de vídeo e ser usado em softwares de monitoramento. |
| Protocolo        | Você pode selecionar o protocolo de controle de mídia. Os protocolos disponíveis são TCP/UDP/Multicast.                                                               |

#### 5.2. Funções da câmera

Na interface Visualizar é possível realizar algumas funções como gravar o vídeo exibido e tirar fotos. Essas funções estão listadas a seguir.

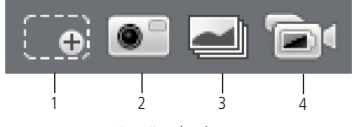

Funções da câmera

- 1. Zoom digital: após clicar nesse ícone, selecione uma área no vídeo para aplicar o zoom digital nesta área.
- **2. Foto:** tira uma foto do vídeo em exibição. As fotos são salvas<sup>1</sup> no diretório especificado no item 6.1, seção *Diretório*.
- Fotos: tira 3 fotos sequenciais do vídeo em exibição. As fotos são salvas<sup>1</sup> no diretório especificado no item 6.1, seção Diretório.
- 4. Gravar: ao clicar, o vídeo em exibição começa a ser salvo<sup>1</sup> no diretório especificado no item 6.1, seção Diretório. Para parar de gravar, clique novamente no ícone.

1É necessário estar executando o Internet Explorer® como administrador para que fotos ou vídeos sejam salvos no disco rígido.

#### 5.3. Controle de exibição do vídeo

Os botões de controle de exibição do vídeo encontram-se no canto inferior esquerdo do stream de vídeo. São eles:

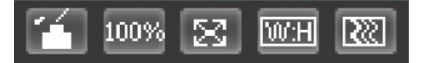

Controles de exibição do vídeo

#### Ajuste de imagem

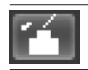

Permite alterar as propriedades do vídeo sendo visualizado

Ao clicar no botão, uma nova tela abrirá, conforme a seguinte imagem:

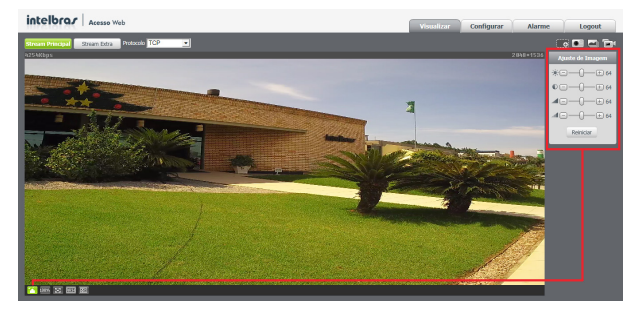

Propriedades de imagem

| Ajuste de Imagem |           |    |
|------------------|-----------|----|
| *-               | 0         | 64 |
| 0-               | -0        | 64 |
| .df =            | -0        | 64 |
| -                | -0        | 64 |
|                  | Reiniciar |    |

Detalhes do ajuste de imagem

As alterações feitas aqui aplicam-se somente ao stream visualizado no browser e às fotos feitas através dos botões Foto e 3 Fotos, vide item 5.2. O vídeo gravado não é alterado por esta função.

#### Tamanho do vídeo

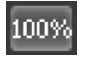

Permite a exibição do vídeo em seu tamanho real.

#### Tela cheia

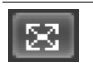

Expande o vídeo até que ele ocupe toda a tela. Esta opção é afetada pela opção de Proporção do Vídeo. O mesmo resultado é obtido dando um duplo clique sobre o vídeo.

#### Proporção do vídeo

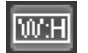

Original: faz o vídeo manter as proporções definidas pela resolução selecionada. Adaptativo: o vídeo ocupa toda a área disponível, podendo ficar levemente distorcido.

#### Fluência

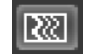

Abre o controle de fluência da câmera.

A seguir, suas respectivas opções:

| o ao normal |
|-------------|
| 1           |

Obs.: lembramos que essa configuração é válida somente para a visualização do stream através do navegador de internet.

#### 5.4. Menu do sistema

Através do menu a seguir você terá acesso às configurações da câmera:

|            | Y _ Y      |        | C      |
|------------|------------|--------|--------|
| Visualizar | Configurar | Alarme | Logout |
|            |            |        |        |

Menu do sistema

| Guia       | Descrição                                                                                                    |
|------------|----------------------------------------------------------------------------------------------------|
| Visualizar | Guia para visualizar o vídeo da câmera e configurações da exibição do vídeo                                               |
| Configurar | Usada para realizar as configurações de câmera, de rede, de eventos, de armazenamento, do sistema e informações da câmera |
| Alarme     | Exibe os alarmes gerados pela câmera                                                                                      |
| Logout     | Faz o logout da página web da câmera                                                                                      |

## 6. Configurar

Através deste menu é possível realizar configurações de vídeo, rede, eventos, armazenamento, sistema e informações da câmera.

#### 6.1. Câmera

Dentro deste item estão as configurações de imagem do vídeo, perfis, encoder do vídeo, funções de sobreposição de imagem e configuração de diretório de gravação.

#### Parâmetros

#### Parâmetros

Visualização e configuração da imagem do vídeo da câmera.

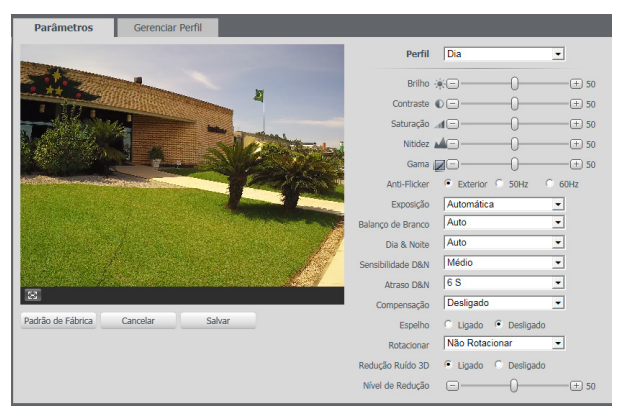

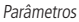

» **Perfil:** seleciona os perfis Normal, Dia ou Noite, sendo as configurações exibidas nesta página referentes ao perfil selecionado. **Obs.:** os ajustes nos campos a seguir são aplicados diretamente na exibição da imagem, podendo ser visualizados em tempo real no navegador web, softwares e players de vídeo. Porém, é necessário clicar em Salvar antes de sair desta página, senão as configurações realizadas serão perdidas.

| Ajuste    | Descrição                                                                                                    |
|-----------|----------------------------------------------------------------------------------------------------|
| Brilho    | A função deve ser utilizada quando há excesso ou falta de luminosidade no vídeo.<br>O vídeo pode se tornar esbranquiçado quando o nível de brilho estiver muito elevado.       |
| Contraste | Tem a função de equilibrar a diferença entre claro e escuro. O vídeo pode ficar acinzentado quando o valor estiver abaixo do padrão.                                           |
| Saturação | Responsável pela percepção da cor na imagem. Quanto mais alto seu valor, mais as cores ganham vida. Ao se aproximar do mínimo, a<br>imagem perde totalmente a presença de cor. |
| Nitidez   | Aumenta a quantidade de detalhes na imagem. Contudo, aumentar demais a nitidez pode ampliar também a quantidade de ruído na<br>imagem.                                         |
| Gama      | Usado para corrigir desvio da luminância da imagem.                                                                                                    |

- » Anti-flicker: esta função é utilizada para remover o flicker (diferença de sincronismo com a iluminação), quando a velocidade do expositor estiver fora da frequência de iluminação local. Existem as opções de 50 Hz, 60 Hz e Exterior (automático). Essa opção é muito utilizada em cenários com iluminação fluorescente e LEDs, por exemplo.
- » Exposição: configura por quanto tempo o sensor da câmera ficará exposto à luz, apresentando algumas opções:
  - » Automática: o dispositivo se encarrega de configurar o tempo de exposição automaticamente, procurando deixar a imagem visivelmente boa. É possível controlar o Alcance de Ganho.
  - » Baixo ruído: configura o dispositivo de modo que apresente menos ruído em ambientes escuros.
  - » **Borrão de câmera lenta:** o dispositivo é configurado para capturar imagens mais rapidamente, reduzindo então o efeito *borrão* apresentado na captura de imagens em ambientes com objetos de alta velocidade.
  - » Manual: ao selecionar Manual, é necessário escolher um valor de Obturador e configurar a Faixa de ganho.
    - » Obturador: tempo que o obturador fica aberto. Por exemplo, selecionar 1/60 significa que o obturador fica aberto por 1 sexagésimo de segundo. Quanto menor o valor de obturador, mais escura será a imagem e os valores de ruído e borrão serão reduzidos.
    - » Faixa de ganho: permite controlar quais serão os ganhos mínimo e máximo aplicados no sinal de vídeo, a fim de deixar a imagem mais nítida.
- » Balanço de branco: tem efeito sobre a tonalidade geral do vídeo, definindo o controle de balanço de branco. Apresenta as seguintes opções:
  - » Auto: ajusta automaticamente os pontos da imagem em relação aos pontos de branco, evitando reflexão ou brilho em excesso nos pontos claros. Isso faz com que as cenas capturadas no dispositivo correspondam exatamente às cores originais da imagem a ser captada.
  - » Exterior: ajuste de branco indicado para ambientes externos.
  - » **Personalizado:** possibilita configurar manualmente as cores azul e vermelho caso haja a necessidade de realizar um balanço de branco manual.

| Balanço de Branco | Personalizado | •    |
|-------------------|---------------|------|
| Nível do Vermelho | e—0—          | + 27 |
| Nível do Azul     | ⊡——0—         | + 32 |

Balanço de branco

- » Dia & Noite: seleciona quando o vídeo estará Preto & Branco ou Colorido. Apresenta as seguintes opções:
  - » Cor: a imagem sempre será colorida.
  - » Auto: o dispositivo seleciona automaticamente se o vídeo será Preto & Branco ou Colorido. Essa escolha automática é feita de acordo com o brilho da imagem.
  - » Preto & Branco: a imagem captada sempre será em preto e branco.
- » Sensibilidade D&N: seleciona a sensibilidade do sensor D&N (dia e noite). Apresenta as seguintes opções:
  - » Baixo: utiliza sensibilidade de dia e noite como baixa, ou seja, exige imagem mais escura para ativar o IR.
  - » Médio: utiliza sensibilidade de dia e noite como média (opção padrão).
  - » Alto: utiliza sensibilidade de dia e noite como alta, ou seja, exige imagem menos escura para ativar o IR.
- » Atraso D&N: define um tempo para mudar o modo de imagem (colorido ou preto e branco), ou seja, quando o ambiente estiver escuro a câmera vai demorar o tempo escolhido para mudar de colorido para preto e branco. Opções de 2 até 10 segundos.
- » Compensação: tem por finalidade exibir detalhes de áreas escuras do vídeo quando a imagem é submetida a uma luz de fundo muito forte. Apresenta as seguintes opções:
  - » Desligado: não será realizada compensação de luz.
  - » BLC: compensa a imagem por completo, aumentando o brilho em toda a cena. Essa opção permite que sejam visualizados detalhes nas regiões mais escuras da cena. Contudo, as regiões claras ficarão ainda mais claras, ocasionando perda de detalhes. É possível escolher um lugar da imagem onde priorizar a iluminação se for selecionado Personalizar.
  - » WDR: destinado a fornecer imagens nítidas com qualidade, por isso não satura a área visível por completo. Permite a captura e a exibição das áreas claras e escuras, buscando um meio-termo em que áreas brilhantes não ficam saturadas e áreas escuras são visualizadas. É possível ajustar o nível de WDR da imagem: quanto maior ele for, menor será a diferença entre as áreas claras e escuras, o que acaba por reduzir o contraste total da imagem.

- » Espelho: inverte a imagem no sentido horizontal.
- » Rotacionar: permite girar a imagem em 90°, 180° e 270°.
- » Redução de ruído 3D: tem como finalidade reduzir o nível de ruído da imagem. Apresenta as seguintes opções:
  - » Desligado: não será realizada redução de ruído.
  - » Ligado: possibilita configurar manualmente o nível de redução de ruído através da barra Nível de Redução.
  - » Nível de redução: permite ajustar o nível de redução no ruído.

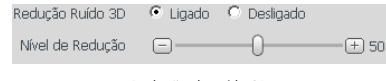

Redução de ruído 3D

#### Gerenciar perfil

Nesta quia define-se qual tipo de perfil será utilizado.

| intelbra <i>r</i>   Ac                                                                                   | esso Web                                          | Visualizar Configurar Alarme Logout                                                      |
|----------------------------------------------------------------------------------------------------|---------------------------------------------------|------------------------------------------------------------------------------------------|
|                                                                                                    | Parâmetros<br>Gerenciar Perfil<br>Configuração de | Gereacht Peffi<br><sup>1</sup> Ioma <sup>1</sup> - Petfilio <sup>2</sup> Aprilanets<br>( |
| <ul> <li>▶ Gerenciar Evento</li> <li>▶ Armazenamento</li> <li>▶ Sistema</li> <li>▶ Informação</li> </ul> | Horánio                                           | 0.00 4.00 8.00 12.00 16.00 20.00 24.00<br>∰ Ce ■ hoto<br>Redde of Nahoa - Rustlew Salve  |
|                                                                                                    |                                                   |                                                                                          |
|                                                                                                    |                                                   |                                                                                          |

Gerenciar perfil

- » Gerenciar perfil: define qual perfil será utilizado. Apresenta as seguintes opções:
  - » Normal: define que sempre será usado o perfil Normal.
  - » Perfil fixo: permite definir se será sempre o perfil Dia ou o perfil Noite.
  - » Agendamento: determina uma faixa de horário para o uso dos perfis Dia e Noite, fazendo a intercalação de forma automática, conforme horário determinado.

#### Vídeo

Em Vídeo, configuram-se dados relacionados ao encoder de vídeo, funcionamento das fotos, funções de sobreposição de vídeo e o diretório de gravação de vídeos e fotos.

#### Vídeo

O dispositivo possui dois streams ou planos de visualização. O Stream Principal está sempre habilitado, enquanto o Stream Extra pode ser desabilitado.

|   | Video                  | Foto                  | Sobreposição    | Área de intere | sse Diretório        |               |          |
|---|------------------------|-----------------------|-----------------|----------------|----------------------|---------------|----------|
|   | Stream Principal       |                       |                 |                | Stream Extra         |               |          |
|   |                        |                       |                 |                | 🔽 Habilitar          |               |          |
|   | Tipo de Stream         | Regular               | •               |                | Tipo de Stream       | Regular       | •        |
|   | Tipo de Compressão     | H.264H                | •               |                | Tipo de Compressão   | H.264B        | •        |
|   | Resolução              | 3M (2048*1536)        | •               |                | Resolução            | CIF (352*240) | •        |
|   | Taxa de Frame (FPS)    | 20                    | •               |                | Taxa de Frame (FPS)  | 20            | -        |
|   | Tipo de Taxa de Bit    | CBR                   | •               |                | Tipo de Taxa de Bit  | CBR           | -        |
|   | Faixa da Taxa de Bit   | 1280-8192Kb/S         |                 |                | Faixa da Taxa de Bit | 32-640Kb/S    |          |
|   | Taxa de Bit            | 4096                  | •               |                | Taxa de Bit          | 512           | •        |
|   | Intervalo do Frame I   | 40                    | (20~150)        |                | Intervalo do Frame I | 40            | (20~150) |
| 1 | Habilitar Marca D'Água |                       |                 |                |                      |               |          |
|   | Marca D'Água           | Intelbras             |                 |                |                      |               |          |
|   |                        | Padrão de Fábrica 🛛 A | itualizar Salva | я              |                      |               |          |

Vídeo

#### » Stream principal

- » Tipo de stream: somente a opção Regular. O Regular é utilizado para a visualização do vídeo na guia visualização e quando a câmera está confgurada para gravar Regular.
- » Tipo de compressão: são quatro opções: H.264B, H.264B, H.264H e MJPEG. O H.264B utiliza um nível de compressão menor se comparado ao H.264. O H.264 é mais eficiente que o MJPEG, pois necessita de uma quantidade de bits menor para uma imagem mais nítida. O H.264H foi criado para compressão de imagens de alta defnição. Se o encoder MJPEG for utilizado, o usuário deverá aumentar a taxa de bits para um valor superior ao utilizado pelo H.264.
- » Resolução: a câmera possui as seguintes configurações de resolução:

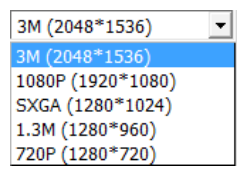

Resolução stream principal

- » Taxa de frames: é a quantidade de imagens por segundo. Ao aumentar a Taxa de frames é necessário aumentar a Taxa de bit também, a fim de manter a mesma qualidade no vídeo.
- » Tipo de taxa de bit: são duas as opções: CBR e VBR.
  - » **CBR:** utiliza uma taxa constante de bits durante todo o tempo. Porém, em momentos de pouco movimento a qualidade da imagem poderia continuar sendo a mesma com uma taxa de bits menor. Com o CBR é fácil prever o tamanho necessário do armazenamento.
  - » VBR: utiliza taxa de bits variável, otimizando a utilização do espaço. Permite maior uso do espaço em momentos mais necessários, reduzindo a taxa de bits ao mínimo em momentos de baixo movimento.
- » Faixa da taxa de bit: exibe as taxas mínima e máxima a serem utilizadas, tendo como base o Tipo de Compressão, a Resolução, a Taxa de frames e o Intervalo de Frame I selecionados.
- » Taxa de bit: determina o valor quando o tipo de taxa de bit é o CBR.

Obs.: os valores de taxa de bit devem respeitar os valores mínimo e máximo de sua referência.

- » Intervalo do frame I: o Frame I é um frame do vídeo que tem um tamanho maior que os outros. Quanto menor a quantidade de Frames I, menor será a taxa de bits, mas por consequência um vídeo que tenha movimentos rápidos (um carro em alta velocidade, por exemplo) poderá ser exibido com pouca qualidade. Quanto menor o valor, mais Frames I serão enviados.
- » Marca d'água: a marca d'água tem como objetivo garantir que um vídeo gerado pela câmera não seja alterado. O texto de marca d'água pode ter até 128 caracteres.

Atenção: a marca d'água não é exibida no vídeo. Ela pode ser usada para verificar se o vídeo foi alterado usando um software específico.

#### » Stream extra

Stream de menor resolução utilizado para transmitir com taxa de bits menor.

- » Habilitar: já vem habilitado de fábrica, mas pode ser desabilitado desmarcando-se esta opção.
- » **Tipo de stream:** somente o tipo Regular, usado para a visualização do vídeo na página de configuração da câmera e para stream pela rede.
- » Tipo de compressão: são quatro opções: H.264B, H.264H, H.264H e MJPEG. O H.264B utiliza um nível de compressão menor se comparado ao H.264. O H.264 é mais eficiente que o MJPEG, pois necessita de uma quantidade de bits menor para uma imagem mais nítida. O H.264H foi criado para compressão de imagens de alta defnição. Se o encoder MJPEG for utilizado, o usuário deverá aumentar a taxa de bits para um valor superior ao utilizado pelo H.264.
- » Resolução: possui resoluções menores em relação ao Stream Principal.

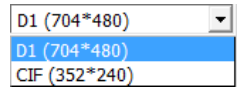

Resolução do stream extra

#### Foto

Nesta quia são configuradas as fotos que a câmera captura:

| Vídeo                 | Foto              | Sobreposição | Área de interesse | Diretório |
|-----------------------|-------------------|--------------|-------------------|-----------|
| Tipo de Foto          | Regular           | -            |                   |           |
| Tamanho da Imagem     | 3M (2048*1536)    |              |                   |           |
| Qualidade             | 5                 | •            |                   |           |
| Intervalo entre fotos | 1 Segundo         | •            |                   |           |
|                       | Padrão de Fábrica | Atualizar    | Salvar            |           |
|                       |                   |              |                   |           |
|                       |                   |              |                   |           |

Foto

- » Tipo de foto: refere-se ao modo de captura. Estão presentes as opções Regular e Evento. Na opção Regular a câmera é configurada para gravar as fotos de forma contínua, de acordo com a agenda do item 6.4. A opção Evento é para quando a câmera detecta um movimento ou um mascaramento de vídeo, e também deve estar de acordo com a agenda de eventos do item 6.4.
- » Tamanho da imagem: não é configurável. Possui a mesma configuração selecionada em Resolução na guia Vídeo.
- » Qualidade: numa escala de 1 a 6, o valor mais alto possui maior qualidade na captura e quantidade de detalhes na imagem.
- » Intervalo: permite configurar um intervalo de 1 até 50.000 segundos entre uma foto e outra. Obs.: intervalos acima de 7 segundos devem ser configurados na opção Personalizado.

#### Sobreposição

Aqui são configuradas opções de sobreposição de vídeo.

» Mascarar área: adiciona uma máscara sobre a parte desejada da imagem que impede que aquela área da imagem seja vista. É possível configurar até quatro áreas de mascaramento conforme imagem a seguir.

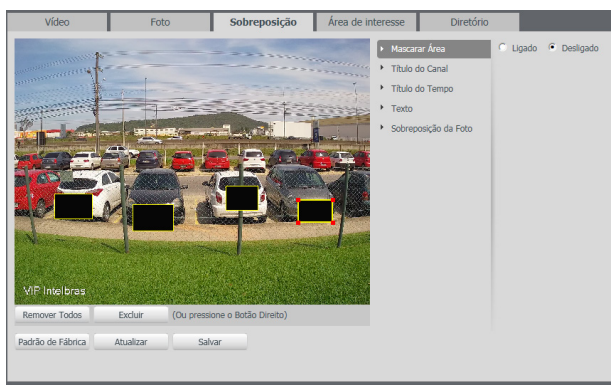

Mascarar área

» Título do canal: utilizado para identificar visualmente qual é a câmera exibindo o vídeo em questão. É possível configurar o título e a posição na qual se encontra. Extensão máxima de 15 caracteres.

| Vídeo                            | Foto     | Sobreposição | Área de in | teresse                                                                                       | Diretório                                         |                          |
|----------------------------------|----------|--------------|------------|-----------------------------------------------------------------------------------------------|---------------------------------------------------|--------------------------|
| VEI not bese<br>Pacito de Fabria | Auster S | har          |            | <ul> <li>Mascar</li> <li>Titulo (</li> <li>Titulo (</li> <li>Texto</li> <li>Sobrep</li> </ul> | ar Área<br>60 Cinal<br>16 Tempo<br>osição da Foto | <ul> <li>Upado</li></ul> |

Título do canal

» Título do tempo: posiciona a informação de data/hora no vídeo exibido. Se selecionada a opção Exibir dia da semana, junto a data e hora será exibido o dia da semana.

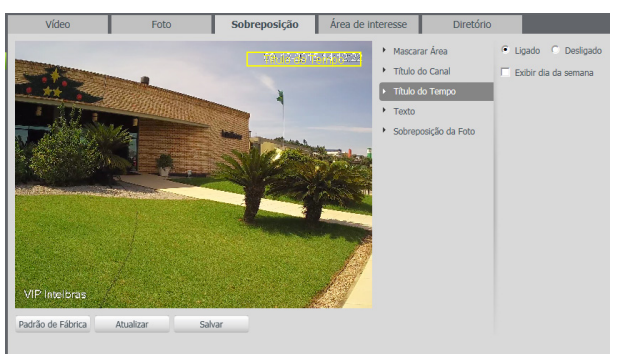

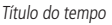

» Texto: permite adicionar cinco textos de até 15 caracteres, sendo possível também posicioná-los e definir seu alinhamento, conforme imagens a seguir:

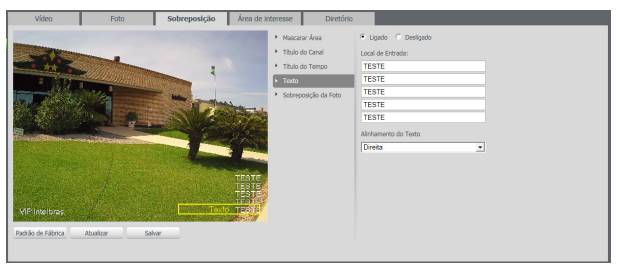

Texto

» Foto: permite adicionar uma imagem como sobreposição no vídeo.

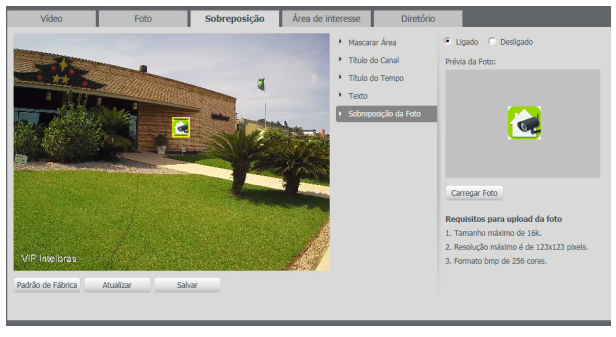

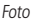

#### Área de interesse

A função área de interesse permite ao usuário aplicar na área selecionada a melhor qualidade que a câmera pode suportar.

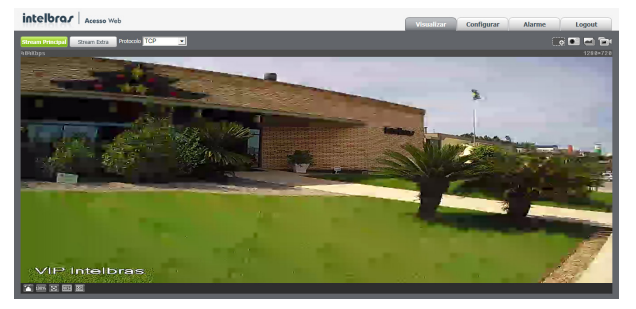

Área de interesse

São suportadas até quatro áreas de interesse. Para selecionar a área que será utilizada, deve-se clicar com o botão esquerdo do mouse em uma área da imagem e arrastar o mouse até a outra extremidade da área. Para excluir uma área de interesse deve-se clicar nesta área com o botão direito ou clicar no botão *Excluir*, para excluir todas as áreas ao mesmo tempo deve-se clicar no botão *Remover todos*.

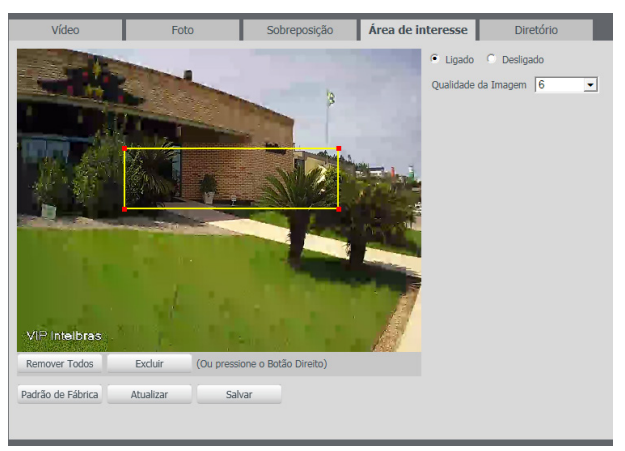

Configuração da área de interesse

No campo qualidade de imagem o usuário pode configurar a qualidade da imagem da área de interesse. Os valores variam de 1 a 6 sendo que 1 o usuário tem a menor resolução e 6 a maior.

**Obs.:** o stream principal da câmera deve ser configurado com a mínima taxa de bit, então a área de interesse irá utilizar o máximo valor possível da taxa de bit para as áreas definidas.

Diretório

Configuração do local para salvar fotos e vídeos capturados manualmente, através das funções da câmera do item 5.2.

| Vídeo                | Foto                   | Sobreposição | Área de interesse | Diretório |
|----------------------|------------------------|--------------|-------------------|-----------|
| Diretório de Foto    | C:\Fotos Cameras IP    |              |                   | Procurar  |
| Diretório de Gravaçã | © C:\Videos Cameras IF | ·            |                   | Procurar  |
|                      | Padrão de Fábrica      | Salvar       |                   |           |
|                      |                        |              |                   |           |
|                      |                        |              |                   |           |

Diretório

#### 6.2. Rede

Em Rede encontram-se todas as funcionalidades de rede que a câmera possui. Desde configuração de Endereço IP até configuração de protocolos mais avançado.

#### TCP/IP

Em TCP/IP encontram-se as configurações de Endereço IP, Portas e Filtro IP.

TCP/IP

Nesta guia são realizadas configurações de IP na câmera.

| TCP/IP              | Intelbras Cloud   | Portas       | Filtro IP |
|---------------------|-------------------|--------------|-----------|
| Modo                | C Estático 🖲 DHCP |              |           |
| Endereço MAC        | 4c · 11 · bf ·    | c8 · 20 · 74 |           |
| Versão de IP        | IPv4              | •            |           |
| Endereço IP         | 192 . 168 . 1 .   | 108          |           |
| Máscara de Sub-Rede | 255 . 255 . 255 . | 0            |           |
| Gateway             | 192 . 168 . 1 .   | 1            |           |
| DNS Primário        | 8.8.8.            | 8            |           |
| DNS Secundário      | 8.8.4.            | 4            |           |
|                     | Padrão de Fábrica | Atualizar Sa | lvar      |

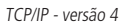

- » Modo: em Modo existem duas opções:
  - » Estático: quando selecionado Estático, é necessário configurar o Endereço IP, a Máscara de Sub-Rede e o Gateway de forma manual. Estas configurações estarão fixas e, caso transfira a câmera de rede, poderá ser necessário acessá-la para reconfigurar essas opções.
  - » DHCP: quando em DHCP, a câmera recebe o Endereço IP, a Máscara de Sub-Rede e o Gateway automaticamente de um servidor conectado à rede. Se a câmera for transferida para uma outra rede que também possui um servidor DHCP, ela receberá essas configurações deste novo servidor, sem a necessidade de acessá-la para reconfiguração.
- » Endereço MAC: campo onde é apresentado o endereço MAC da câmera.

» Versão de IP: a câmera opera com os dois protocolos de IP, o IPv4, conforme imagem TCP/IP Versão 4, e o IPv6, conforme imagem a seguir.

| TCP/IP         | Intelbras Cloud         | Portas       | Filtro IP |
|----------------|-------------------------|--------------|-----------|
| Modo           | € Estático              |              |           |
| Endereço MAC   | 4c . 11 . bf .          | c8 . 20 . 74 |           |
| Versão de IP   | IPv6                    | •            |           |
| Link Local     | fe80::4e11:bfff:fec8:20 | 174/64       |           |
| Endereço IP    | 2001:250:3000:1::1:2    | 2 / 112      |           |
| Gateway        | 2001:250:3000:1::1:     | 1            |           |
| DNS Primário   | 2001:da8:2000:2017:     | :33          |           |
| DNS Secundário | 2001:da8:2000:2193:     | :33          |           |
|                | Padrão de Fábrica       | Atualizar Sa | ilvar     |

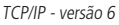

- » Endereço IP: em modo Estático é possível configurar o IP desejado. Atenção: é necessário conferir um IP disponível na rede para não gerar conflito entre dois dispositivos.
- » Máscara de sub-rede: campo para configurar a máscara de sub-rede do dispositivo, quando em modo Estático. Este campo aparecerá apenas quando o IPv4 estiver habilitado.
- » Link local: endereço IPv6 local para acesso da câmera. Cada dispositivo possui um Link Local próprio. Para acessar a câmera utilizando este endereço, basta estar na mesma rede que a câmera. Essa opção aparece apenas quando selecionado Versão de IP - IPv6.
- » Gateway: campo para configurar o gateway do dispositivo, quando em modo Estático.
- » DNS primário: campo para configurar o endereço IP de um servidor DNS.
- » DNS secundário: campo para configurar o endereço IP de um servidor DNS. É o servidor alternativo que será utilizado quando o DNS Primário estiver inacessível.

#### Intelbras Cloud

Permite o acesso ao seu sistema de segurança de maneira rápida e fácil, dispensando redirecionamento de portas e configurações complicadas.

| TCP/IP          | Intelbras Cloud   | Portas    | Filtro IP |
|-----------------|-------------------|-----------|-----------|
| Habilitar       | ▼                 |           |           |
| Estado          | Registrado        |           |           |
| Número de Série | 1NT3LBR4ST3ST3    |           |           |
| QR Code         |                   |           |           |
|                 | Padrão de Fábrica | Atualizar | Salvar    |

Intelbras Cloud

#### Portas

Portas de acesso e de serviços são configuradas através das seguintes opções:

| TCP/IP                  | Intelbras Cloud   | Portas       | Filtro IP |
|-------------------------|-------------------|--------------|-----------|
| Conexões<br>Simultâneas | 10                | (1~20)       |           |
| Porta TCP               | 37777             | (1025~65534) |           |
| Porta UDP               | 37778             | (1025~65534) |           |
| Porta HTTP              | 80                |              |           |
| Porta RTSP              | 554               |              |           |
| 🗖 Habilitar HTTPs       |                   |              |           |
| Porta HTTPs             | 443               |              |           |
|                         | Padrão de Fábrica | Atualizar Sa | ilvar     |
|                         | F                 | Portas       |           |

- » Conexões simultâneas: é definida a quantidade máxima de conexões simultâneas à interface web da câmera. O máximo permitido é de 20 conexões. Para acesso do stream de vídeo por exemplo para interface web, iSIC, RTSP, etc, o máximo permitido é de 4 fuxos de vídeo independentes.
- » Porta TCP: o valor padrão é 37777. Pode-se alterar para valores entre 1.025 a 65.535.
- » Porta UDP: o valor padrão é 37778. Pode-se alterar para valores entre 1.025 a 65.535.
- » Porta HTTP: o valor padrão é 80. Pode-se alterar para outros valores, se necessário.
- » Porta RTSP: o valor padrão é 554.

**Obs.**: para ter acesso ao stream de vídeo da câmera através de um software, pode-se utilizar o caminho RTSP da câmera, sendo ele:

» Para o stream principal

rtsp://USUÁRIO:SENHA@IP:PORTA/cam/realmonitor?channel=1&subtype=0

» Para o stream extra

rtsp://USUÁRIO:SENHA@IP:PORTA/cam/realmonitor?channel=1&subtype=1

Sendo:

- » IP: o endereço IP do dispositivo.
- » Porta: porta configurada no campo Porta RTSP. Pode-se deixar em branco caso seja o valor padrão 554.
- » Usuário/Senha: nome de usuário e senha de acesso à interface web. Esses campos também podem ser excluídos caso não seja necessário fazer a verificação. Nesse caso, o endereço ficará: rtsp://IP:PORTA/cam/ realmonitor?channel=1&subtype=0
- » Habilitar HTTPs: habilita o acesso via HTTPs.
- » Porta HTTPs: porta utilizada para acessar a câmera IP via HTTP sobre uma camada adicional de segurança. Nesta camada, os dados são transmitidos, criptografados e é verificada a autenticidade da câmera através de certificados digitais. O valor padrão é 443

#### Filtro IP

A câmera possibilita a criação de uma lista de IPs e MACs de modo a limitar o acesso à câmera apenas para os dispositivos selecionados.

| TCP/IP                | Intelbras Cloud | Portas | Filtro IP |           |               |
|-----------------------|-----------------|--------|-----------|-----------|---------------|
| E IPs/MACs Permitidos |                 |        |           |           |               |
| IPs/MADs Permitide    | 6               |        |           |           |               |
|                       | Endereço IP,    | MAC    |           | Modificar | Apagar        |
|                       |                 |        |           |           | -             |
|                       |                 |        |           |           |               |
|                       |                 |        |           |           |               |
|                       |                 |        |           |           |               |
|                       |                 |        |           |           |               |
|                       |                 |        |           |           |               |
|                       |                 |        |           |           | -             |
|                       |                 |        |           |           |               |
| Adicionar IP/MAC      |                 |        |           |           | Remover Todos |
| Padrão de Fábrica     | Atualizar Salv  | x      |           |           |               |
|                       |                 |        |           |           |               |

Filtro de IP

Obs.: a opção estará ativa apenas quando o check-box IPs/MACs permitidos estiver habilitado.

Na imagem a seguir, é possível ver como são criadas as regras para um Endereço IP específico, Segmento IP (para selecionar uma faixa de endereços IP) e MAC (para especificar um endereço físico).

| TCP/IP              | Intebras Cloud | Portas                            | Filtro IP |          |               |
|---------------------|----------------|-----------------------------------|-----------|----------|---------------|
| E IPs/MACs Permitic | los            |                                   |           |          |               |
|                     | dos            | 0440                              |           | 14-17-1- |               |
|                     | Endereço IP;   | (*900.)                           |           | MOUNCAR  | Agagar 🖄      |
|                     |                |                                   |           |          |               |
|                     |                |                                   |           |          |               |
|                     | Adicional      | IP/MAC                            |           | ×        |               |
|                     |                | Endereco IP                       |           |          |               |
|                     |                | Endereço IP<br>Segmento IP<br>MAC | Cancelar  |          |               |
| Adicionar IP/MAC    |                |                                   |           |          | Remover Todos |
| Padrão de Fábrica   | Atualizar Salv | ar                                |           |          |               |
|                     |                |                                   |           |          |               |

Adicionar IP/MAC

#### PPPoE

Nesta opção são feitas as configurações da autenticação PPPoE da câmera. Basta inserir o Usuário e Senha e habilitar a função. Geralmente é utilizada quando a câmera está diretamente conectada a um modem.

| Habilitar |                   |           |        |
|-----------|-------------------|-----------|--------|
| Usuário   | none              |           |        |
| Senha     |                   |           |        |
|           | Padrão de Fábrica | Atualizar | Salvar |
|           |                   |           |        |

PPPoE

- » Habilitar: habilita a autenticação PPPoE.
- » Usuário: usuário do seu provedor de internet.
- » Senha: senha do seu provedor de internet.

Após configurá-lo com dados válidos, essa mesma tela irá exibir o endereço IP que a câmera recebeu do servidor PPPoE, conforme exemplo a seguir.

| PPPoE         |                   |           |        |
|---------------|-------------------|-----------|--------|
| Habilitar     |                   |           |        |
| Usuário       | intelbras         |           |        |
| Senha         |                   |           |        |
| IP Registrado | 10.67.15.52       |           |        |
|               | Padrão de Fábrica | Atualizar | Salvar |

IP registrado

**Obs.:** somente o seu provedor de internet pode fornecer o usuário e senha. Estes modelos de câmeras IP possuem os tipos de autenticação PAP e CHAP.

#### DDNS

DDNS referencia um nome para o IP do dispositivo, facilitando o acesso do usuário mesmo com uma mudança de IP.

#### DDNS

O dispositivo é compatível com alguns provedores de serviço DDNS, que são configurados conforme a imagem a seguir:

| DDNS               |                     |            |        |
|--------------------|---------------------|------------|--------|
| 🗖 Tipo de Servidor | NO-IP DDNS          | -          |        |
| Endereço Servidor  | dynupdate.no-ip.com | m          |        |
| Nome de Domínio    | none                |            |        |
| Usuário            | none                |            |        |
| Senha              | ••••                |            |        |
| Período de         | 10                  | Minuto (14 | ~500)  |
| Atualização        |                     |            |        |
|                    | Padrão de Fábrica   | Atualizar  | Salvar |
|                    | DDUG                |            |        |

DDNS

- » Tipo de servidor: seleciona o tipo de servidor a ser utilizado: No-IP® ou DynDNS®.
- » Endereço servidor: informa o endereço do servidor.
- » Nome de domínio: nome de domínio registrado na conta do usuário do provedor DDNS, incluindo o domínio completo, conforme exemplo a seguir:
  - » Exemplo com DynDNS®: nomededominio.dyndns.org.
- » Usuário: nome de usuário criado para acesso ao servidor.
- » Senha: senha do usuário criada para acesso ao servidor.
- » Período de atualização: o dispositivo envia regularmente ao servidor sinais confirmando funcionamento normal. O tempo de envio entre cada sinal pode ser configurado nesta interface.

Atenção: antes de utilizar esta função, crie uma conta de domínio dinâmico em um dos servidores DDNS suportados. Caso o acesso da câmera à internet dependa de um roteador de rede, o mesmo deve suportar a função UPnP®, que deverá estar configurada e ativa. Caso contrário, o roteador precisará ser configurado para redirecionar as portas externas dos serviços para as portas de HTTP, UDP, TCP e RTSP utilizadas na câmera, respectivamente. O padrão utilizado para estas portas é 80/37778/37777/554, porém podem ser alteradas.

#### SMTP (e-mail)

Ao configurar um servidor SMTP, é possível configurar a câmera para enviar e-mail quando ocorrer algum evento como uma detecção de movimento.

| SMTP(E-mail)           |                                       |
|------------------------|---------------------------------------|
| Servidor SMTP          | none                                  |
| Porta                  | 587                                   |
| 🗖 Anônimo              |                                       |
| Usuário                | anonymity                             |
| Senha                  | ••••                                  |
| Remetente              | none                                  |
| Autenticação           | Nenhuma                               |
| Título                 | Mensagem 🔽 Anexar foto                |
| E-mail de Destinatário | ±                                     |
|                        |                                       |
| Intervalo              | 0 Segundo (0~3600)                    |
| 🗖 E-mail de Teste      | Atualizar Período 60 Segundo (1~3600) |
|                        | Teste de E-mail                       |
|                        | Padrão de Fábrica Atualizar Salvar    |
|                        |                                       |

SMTP

- » Servidor SMTP: insira o servidor SMTP. Exemplo: smtp.gmail.com.
- » Porta: porta de serviço do servidor SMTP. O valor padrão é 587, mas pode ser alterado caso o servidor esteja configurado para utilizar outra porta.
- » Anônimo: para os servidores que suportam essa funcionalidade.
- » Usuário: nome de usuário (autenticação) do e-mail remetente.
- » Senha: senha do e-mail remetente.
- » Remetente: e-mail do remetente.
- » Autenticação: suporta Nenhuma, SSL e TLS.
- » Título: definir o assunto dos e-mails.
- » Anexar foto: quando habilitado, envia uma foto do evento anexada ao e-mail.
- » E-mail de destinatário: endereço de entrega dos e-mails. Podem ser inseridos até três destinatários. Para adicionar um novo endereço, insira-o neste campo e clique no símbolo +. Para excluir, selecione no quadrante a seguir o endereço desejado e clique no símbolo -.
- » Intervalo: a câmera envia um e-mail ao ocorrer um evento e se mantém enviando e-mails respeitando este intervalo enquanto este mesmo evento ainda estiver ocorrendo. Caso não ocorram eventos consecutivos, será enviado somente um e-mail. Essa função é muito utilizada para evitar sobrecarga do servidor de e-mails. O campo suporta valores de 0 a 3.600 segundos.
- » E-mail de teste: habilite essa função para que a câmera mantenha-se enviando e-mails de teste respeitando o período configurado no campo Atualizar período.
- » Atualizar período: período de intervalo entre os envios dos e-mails de teste.
- » **Teste de e-mail:** ao pressionar este botão, a câmera verifica se as informações configuradas nesta seção estão certas e envia um e-mail. Se alguma configuração estiver incorreta, será exibida uma mensagem alertando o erro.

#### **UPnP**<sup>®</sup>

Universal Plug & Play (UPnP<sup>®</sup>) simplifica o processo de adicionar uma câmera a uma rede local. O UPnP<sup>®</sup> utiliza os protocolos abertos-padrão baseados na internet, que definem um conjunto de serviços HTTP para o tratamento de descoberta, descrição, controle, eventos e apresentação dos dispositivos.

As câmeras VIP S4000, VIP S3330 e VIP S3020 utilizam o tratamento de descoberta através do SSDP (Simple Service Discovery Protocol) para ser encontrada pelo software Intelbras IP Utility, que utiliza como busca o protocolo UPnP<sup>®</sup>.

Uma vez conectada na LAN, a câmera troca mensagens de descoberta com pontos de controle. Estas mensagens contêm informações específicas sobre a câmera, como o endereço IP e MAC, das quais o Intelbras IP Utility utiliza três: IP, MAC e Modelo da câmera.

Com a função UPnP<sup>®</sup> ativada, a câmera troca informações de redirecionamento de porta de forma automática (somente roteadores compatíveis com a função).

UPnP<sup>®</sup>

| Habilitar        | Modo Auto     | Status: Falha ao re | alizar Mapeamento |               |                              |           |
|------------------|---------------|---------------------|-------------------|---------------|------------------------------|-----------|
| ista de Mapeam   | ento          |                     |                   |               |                              |           |
|                  | Nome da Regra | Protocolo           | Porta Interna     | Porta Externa | Status                       | Modificar |
| 9                | HTTP          | WebService: TCP     | 80                | 8090          | Falha ao realizar Mapeamento | 1         |
| 2                | TOP           | PrivService:TCP     | 37777             | 37777         | Falha ao realizar Mapeamento | 2         |
| 5                | UDP           | PrivService:UDP     | 37778             | 37778         | Falha ao realizar Mapeamento | 1         |
| R                | RTSP          | RTSPService:TCP     | 554               | 554           | Falha ao realizar Mapeamento | 2         |
|                  |               |                     |                   |               |                              |           |
|                  |               |                     |                   |               |                              |           |
|                  |               |                     |                   |               |                              |           |
|                  |               |                     |                   |               |                              |           |
| arkin da Cibrica | Abuskae       | Calvar              |                   |               |                              |           |
| 00100 001 00100  | Modeld        | Source              |                   |               |                              |           |

UPnP®

**Obs.:** lembrando que para criar, modificar ou remover uma regra deve-se alterar o Modo para Manual.

#### Bonjour

Bonjour oferece um método de descoberta de dispositivos em uma rede local (LAN). É também utilizado em dispositivos como computadores e impressoras.

O serviço utiliza a porta-padrão UDP 5353. Caso utilize algum firewall, pode ser necessário configurá-lo para liberar essa porta.

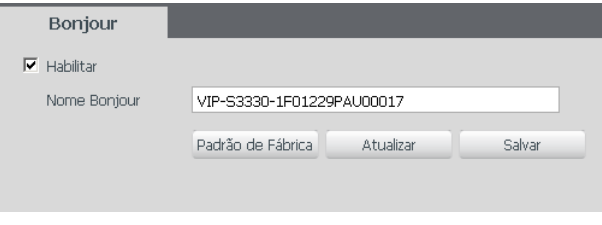

Bonjour

» Nome Bonjour: nome que o dispositivo irá apresentar quando for encontrado por um software que utilize o Bonjour.

#### Multicast

O Multicast é utilizado principalmente para diminuir o consumo de banda da rede e processamento da CPU da câmera. É utilizado principalmente quando há múltiplos usuários acessando a câmera para visualização do vídeo através da interface web.

A câmera IP envia um Stream de vídeo para um endereço de grupo Multicast. Os clientes então receberão uma cópia do Stream no endereço de grupo Multicast, não tendo como acessar o Stream original, o que causaria um consumo excessivo de banda de rede ou até mesmo o estado inoperante da CPU da câmera.

| MUIUCast                      |                      |                          |              |                 |                             |
|-------------------------------|----------------------|--------------------------|--------------|-----------------|-----------------------------|
| Stream Principal              |                      |                          | Stream Extra |                 |                             |
| <ul> <li>Habilitar</li> </ul> |                      |                          | 🔽 Habilitar  |                 |                             |
| Endereço de                   | 224 - 1 - 2 - 4 (22) | 4.0.0.0~239.255.255.255) | Endereço de  | 224 . 1 . 2 . 4 | (224.0.0.0~239.255.255.255) |
| Multicast                     |                      |                          | Multicast    |                 |                             |
| Dorto                         | 40000 (30)           | 25.459534)               | Dorta        | 40000           | (1005-45524)                |

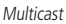

Na tela acima são configurados o IP e a porta do Multicast, tanto para o Stream Principal como para o Stream Extra. Para visualizar o Stream Multicast, é necessário acessar a guia *Visualizar* e selecionar o protocolo conforme imagem a seguir:

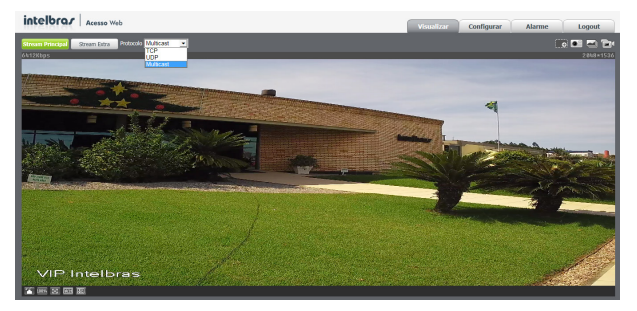

Visualizar multicast

#### QoS

QoS (*Quality of Service*) é um mecanismo de segurança de rede, uma tecnologia que corrige problemas relacionados a atrasos, congestionamentos, perda de pacotes, etc.

Com o QoS, é possível garantir a largura de banda necessária, reduzir os atrasos e perdas de pacotes e aumentar a qualidade dos serviços.

O DSCP (*Differentiated Services Code Point*) do IP serve para diferenciar e aplicar prioridade aos pacotes de dados para que o roteador providencie diferentes serviços para cada tipo. De acordo com a prioridade, é definida a largura de banda necessária para transmitir cada fila de pacotes. É também feito o descarte quando há congestionamento.

| Visualização | 0                 | (0~63)    |        |
|--------------|-------------------|-----------|--------|
| Comando      | 0                 | (0~63)    |        |
|              | Padrão de Fábrica | Atualizar | Salvar |

Nesta tela, é possível definir o DSCP para os pacotes relacionados à Visualizaçãoe aos Comandosda câmera, dando prioridades aos seus pacotes.

Através dos respectivos campos, é possível dar prioridades aos seus pacotes oriundos da câmera IP. Escolha valores entre 0 e 63 (valores de DSCP em sistema decimal, conforme Tabela DSCP) para classifcar as prioridades dos pacotes de dados que trafegarão na rede.

| DSCP (Binário) | DSCP (Hexadecimal) | DSCP (Decimal) | Classe DSCP/PHB |
|----------------|--------------------|----------------|-----------------|
| 0              | 0X00               | 0              | none            |
| 1000           | 0X08               | 8              | cs1             |
| 1010           | 0X0A               | 10             | af11            |
| 1100           | 0X0C               | 12             | af12            |
| 1110           | OXOE               | 14             | af13            |
| 10000          | 0X10               | 16             | cs2             |
| 10010          | 0X12               | 18             | af21            |
| 10100          | 0X14               | 20             | af22            |
| 10110          | 0X16               | 22             | af23            |
| 11000          | 0X18               | 24             | cs3             |
| 11010          | 0X1A               | 26             | af31            |
| 11100          | 0X1C               | 28             | af32            |
| 11110          | 0X1E               | 30             | af33            |
| 100000         | 0X20               | 32             | cs4             |
| 100010         | 0X22               | 34             | af41            |
| 100100         | 0X24               | 36             | af42            |
| 100110         | 0X26               | 38             | af43            |
| 101000         | 0X28               | 40             | cs5             |
| 101110         | 0X2E               | 46             | ef              |
| 110000         | 0X30               | 48             | cs6             |
| 111000         | 0X38               | 56             | cs7             |

**Obs.:** a prioridade dos pacotes é altamente infuenciada pelos switches e/ou roteadores da rede. A tabela acima apresenta valores pré-definidos para o padrão QoS, sendo possível configurar diferentes valores dos descritos. Entretanto, ao utilizarse valores diferentes da tabela deve-se configurar o switch/roteador para o funcionamento adequado.

#### 6.3. Gerenciar evento

#### Detecção de vídeo

Nesta tela são feitas as configurações dos eventos de Detecção de Movimento e de Máscara de Vídeo.

#### Movimento

Na tela de Movimento são configurados os parâmetros da detecção de movimento, como região e sensibilidade, assim como as ações que a câmera irá realizar ao detectar o movimento.

| Movimento                   | Máscara de Vídeo              |        |
|-----------------------------|-------------------------------|--------|
| Habilitar                   |                               |        |
| Período de<br>Funcionamento | Configurar                    |        |
| Estabilização               | 5 Segundo (0~100)             |        |
| Área                        | Configurar                    |        |
| 🔽 Gravar                    |                               |        |
| Pós-Gravação                | 10 Segundo (10~300)           |        |
| 🔲 Enviar E-mail             |                               |        |
| 🔲 Chamar SIP                |                               |        |
|                             | Padrão de Fábrica Atualizar S | Salvar |
|                             |                               |        |

#### Detecção de movimento

- » Habilitar: se selecionado, a câmera realizará a detecção de movimento.
- » **Período de funcionamento:** campo para definir quando a detecção está ativa. Clicando no botão *Configurar*, será exibida uma tela conforme imagem a seguir:

|                                                                                             | cionar                     | nento                                | D                                      |                          |                      |                      |                                        |                                                     |                                 |                                            |       |      |         |      |       |        |    |       |            |  |
|---------------------------------------------------------------------------------------------|----------------------------|--------------------------------------|----------------------------------------|--------------------------|----------------------|----------------------|----------------------------------------|-----------------------------------------------------|---------------------------------|--------------------------------------------|-------|------|---------|------|-------|--------|----|-------|------------|--|
|                                                                                             | 0                          | 2                                    | 4                                      |                          | 6                    | 8                    | }                                      | 10                                                  |                                 | 12                                         | 14    |      | 16      | 18   | 20    | )      | 22 | 24    |            |  |
| Domingo                                                                                     |                            |                                      |                                        |                          |                      |                      |                                        |                                                     |                                 |                                            |       |      |         |      |       |        |    |       | Configurar |  |
| Segunda-Feira                                                                               |                            |                                      |                                        |                          |                      |                      |                                        |                                                     |                                 |                                            |       |      |         |      |       |        |    |       | Configurar |  |
| Terça-Feira                                                                                 |                            |                                      | _                                      |                          |                      |                      |                                        | _                                                   |                                 |                                            |       |      |         |      |       |        |    | _     | Configurar |  |
| Quarta-Feira                                                                                |                            |                                      |                                        |                          |                      |                      |                                        |                                                     |                                 |                                            |       |      |         |      |       |        |    | _     | Configurar |  |
| Quinta-Feira                                                                                |                            |                                      |                                        |                          |                      |                      |                                        |                                                     |                                 |                                            |       |      |         |      |       |        |    | _     | Configurar |  |
| Sexta-Feira                                                                                 |                            |                                      |                                        |                          |                      |                      |                                        |                                                     |                                 |                                            |       |      |         |      |       |        |    |       | Configurar |  |
| Sábado                                                                                      |                            |                                      |                                        |                          |                      |                      |                                        | _                                                   |                                 |                                            |       |      |         |      |       |        |    |       | Configurar |  |
| E Todos                                                                                     | n □ Se                     | saunda                               |                                        | _                        |                      |                      |                                        |                                                     |                                 |                                            |       |      |         |      |       |        |    |       |            |  |
|                                                                                             |                            | -                                    |                                        | a L                      | Ter                  | ça-Fe                | eira                                   |                                                     | uart                            | a-Feir                                     |       | Quir | nta-Fei | ra 🗖 | Sexta | -Feira |    | Sábad | lo         |  |
| Período                                                                                     | 1:                         | 00 :                                 | 00                                     | a (                      | 00                   | -                    | eira<br>23                             | □ Q<br>: 59                                         | uart                            | a-Feir<br>59                               | a 🗖 ' | Quir | nta-Fei | ra 🗖 | Sexta | -Feira |    | Sábad | lo         |  |
| Período                                                                                     | 1:                         | 00 :                                 | 00                                     | a (L<br>                 | 00<br>00<br>00       | ça-Fe                | eira<br>23<br>23                       | □ Q<br>: 59<br>: 59                                 | uart<br>I :                     | a-Feir<br>59<br>59                         | a 🗖 י | Quir | ita-Fei | ra 🗖 | Sexta | -Feira |    | Sábad | b          |  |
| Período                                                                                     | 1: [<br>2: [<br>3: [       | 00 :<br>00 :<br>00 :                 | 00                                     | a I.<br>3 1              | 00<br>00<br>00       | - [<br>- [<br>- [    | aira<br>23<br>23<br>23                 | □ q<br>: 59<br>: 59<br>: 59                         | uart<br>Fici                    | a-Feir<br>59<br>59<br>59                   | a 🗖 1 | Quir | nta-Fei | ra 🗖 | Sexta | -Feira |    | Sábad | lo         |  |
| Período     Período     Período     Período     Período     Período     Poríodo             | 1:<br>2:<br>3:<br>4:       | 00 :<br>00 :<br>00 :<br>00 :         | 00 00 00 00 00 00 00 00 00 00 00 00 00 | a I<br>3 1<br>3 1<br>3 1 | 00<br>00<br>00<br>00 | • []<br>• []<br>• [] | eira<br>23<br>23<br>23<br>23<br>23     | □ Q<br>: 59<br>: 59<br>: 59<br>: 59                 | uart<br>8 : :<br>8 : :          | a-Feir<br>59<br>59<br>59<br>59             | a 🗖 י | Quir | ita-Fei | ra 🗖 | Sexta | -Feira |    | Sábad | b          |  |
| Período     Período     Período     Período     Período     Período     Período     Período | 1:<br>2:<br>3:<br>4:<br>5: | 00 :<br>00 :<br>00 :<br>00 :<br>00 : | 00 00 00 00 00 00 00 00 00 00 00 00 00 |                          | 00<br>00<br>00<br>00 |                      | 23<br>23<br>23<br>23<br>23<br>23<br>23 | □ Q<br>: 59<br>: 59<br>: 59<br>: 59<br>: 59<br>: 59 | uart<br>2 : :<br>2 : :<br>2 : : | a-Feir<br>59<br>59<br>59<br>59<br>59<br>59 |       | Quir | ita-Fei | ra 🗖 | Sexta | -Feira |    | Sábad | 6          |  |

Período de funcionamento

O período de funcionamento é divido em dias da semana, e para cada dia podem ser criados até seis períodos com faixas de horários diferentes.

Clique no botão Configurar referente ao respectivo dia da semana e confira se ficará destacado, conforme apresentado na imagem Período de funcionamento.

Por padrão, todos os dias já estão configurados para realizar a detecção de movimento em período integral: 00h às 24h. Para editar essa configuração, digite a(s) faixa(s) dos horários inicial e final e, para validar a configuração do período, devese habilitar o check-box correspondente, caso contrário ele não será analisado e a detecção de movimento não será feita naquela faixa de horário.

Caso a programação dos períodos seja igual para outros dias da semana, pode-se replicá-la clicando no check-box do dia correspondente. Se for a mesma para todos os dias, basta clicar no check-box do campo Todos.

Após finalizar as configurações, clique no botão Salvar. É possível visualizar as programações através das barras coloridas, conforme destacado na imagem Período de funcionamento.

#### » Estabilização

Após o fim da detecção de movimento, a câmera continua gravando com as mesmas configurações de Stream de evento, configurado no item 6.1, pelo tempo de estabilização.

#### » Área

Nesta opção é possível configurar até quatro regiões de monitoramento para detecção de movimento, conforme imagem a seguir:

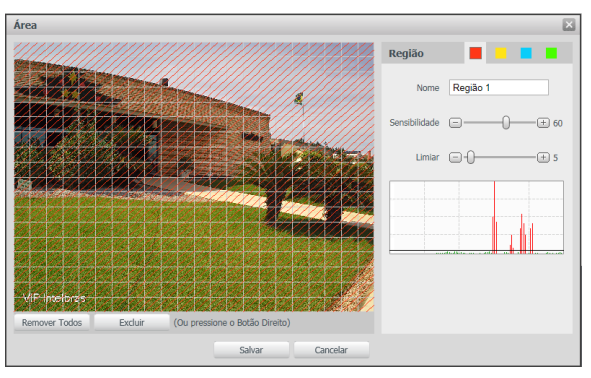

Área de detecção

- » Área: selecione a área em que se deseja verificar se há movimento.
- » Região: existem quatro regiões, cada uma com uma configuração de Área, Nome, Sensibilidade e Limiar diferentes.
- » Nome: pode-se dar um nome para a região. Esse nome será enviado no e-mail do evento, se assim estiver configurado.
- » Sensibilidade: esta opção regula o quanto a câmera é sensível a um movimento. Quanto maior a sensibilidade, menos movimento será necessário para ativar a detecção. É possível verificar se a sensibilidade está boa através do Gráfico de Detecção de Movimento.
- » Limiar: o Limiar dita a quantidade de movimento necessária para ativar o evento. Ele aparece como uma linha no Gráfico de Detecção de Movimento, visto a seguir, e quando o movimento for significativo e ultrapassar esse limiar será ativado o evento de detecção de movimento.

» Gráfico de movimento: a seguir encontra-se o Gráfico de Detecção de Movimento. Nele temos, em verde, movimentos realizados dentro da área de detecção selecionada que não foram suficientes para alcançar a linha de Limiar e ativar a detecção de movimento. Se a intenção é que um desses movimentos ative a detecção de movimento, pode-se baixar a linha de limiar ou aumentar a sensibilidade. Também temos, em vermelho, os movimentos que ativaram a detecção de movimento ultrapassando a linha de limiar.

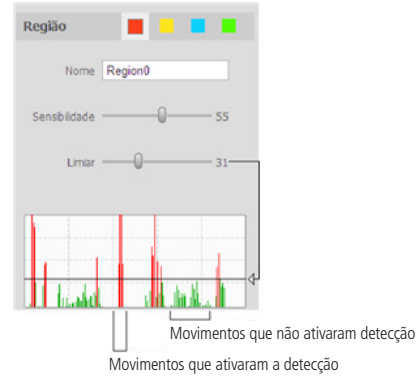

Gráfico de detecção de movimento

» Gravar: esta opção deve ser selecionada para que, ao registrar um evento de detecção de movimento, a câmera grave os vídeos e/ou fotos capturados em um servidor FTP. Para configurar um servidor FTP, veja o item 6.4, seção Local FTP.

**Obs.:** para gravar vídeos, é necessário que a Agenda do item 6.4 esteja configurada e habilitada, e para gravar fotos, a Agenda do item 6.4 também deve estar configurada e habilitada. O local e o tempo de gravação remota devem ser configurados no item 6.4.

- » Pós-gravação: o valor de Pós-Gravação determina por quanto tempo a câmera continuará gravando após o tempo de Estabilização, que ocorre depois do fim da detecção de movimento. Pode ser configurado um valor de 10 a 300 segundos.
- » Enviar e-mail: se estiver selecionada esta opção, a câmera irá enviar um e-mail quando ocorrer a detecção de movimento, podendo ter foto ou não. O e-mail de destino é configurado no item 6.2, seção SMTP (e-mail), assim como a opção de enviar uma foto do momento da detecção.

#### Máscara de vídeo

Máscara de Vídeo é o recurso que permite que a câmera detecte se algum objeto foi colocado em frente à câmera para obstruir sua visibilidade.

| Movimento                   | Máscara de Vídeo  |               |        |
|-----------------------------|-------------------|---------------|--------|
| Habilitar                   |                   |               |        |
| Período de<br>Funcionamento | Configurar        |               |        |
| 🔽 Gravar                    |                   |               |        |
| Pós-Gravação                | 10 Seg            | undo (10~300) |        |
| 🗖 Enviar E-mail             |                   |               |        |
|                             | Padrão de Fábrica | Atualizar     | Salvar |
|                             |                   |               |        |

Máscara de vídeo

#### Anormalidade

Função do dispositivo para que ele monitore e gere logs na ocorrência de algumas situações. Os logs gerados pela câmera são acessíveis pelo menu de Log, item 6.8.

#### Rede ausente

Se habilitado, o dispositivo gera um log quando ocorrer a desconexão da câmera da rede.

| Rede        | Acesso ilegal     |           |        |
|-------------|-------------------|-----------|--------|
| 🗖 Habilitar | Rede Ausente      | •         |        |
|             | Padrão de Fábrica | Atualizar | Salvar |
|             |                   |           |        |

Rede ausente

Obs.: as configurações são as mesmas referentes ao item anterior.

#### Acesso ilegal

Se habilitado, o dispositivo gera um log quando ocorrer tentativas de login sem sucesso e então bloqueia o usuário por 30 minutos.

| Rede                                        | Acesso ilegal                      |  |
|---------------------------------------------|------------------------------------|--|
| Habilitar<br>Erro de login<br>Enviar E-mail | 3 time (3~10)                      |  |
|                                             | Padrão de Fábrica Atualizar Salvar |  |

Acesso ilegal

**Obs.:** erro de Login permite configurar a quantidade de tentativas erradas que o dispositivo aceita antes de bloquear o usuário e Enviar E-mail faz o sistema enviar um e-mail para o usuário quando ocorrer o alarme.

#### 6.4. Armazenamento

Esta função permite criar rotinas de gravação de vídeo e foto que serão salvas em um servidor FTP externo.

#### Agenda

Além da função de gravar manualmente vídeos ou fotos através da tela de visualização, é possível programar o dispositivo para realizar essas funções automaticamente em horários pré-determinados, como exibido nas seções seguintes.

Gravação agendada

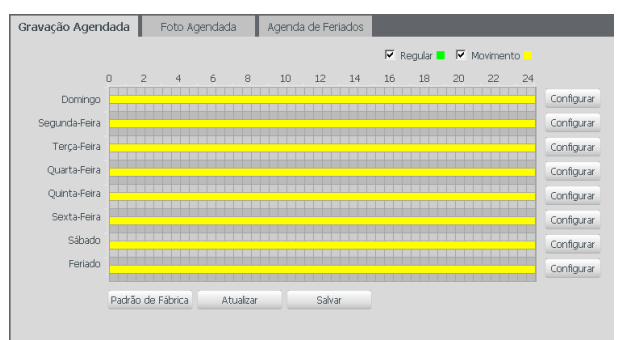

É possível agendar até seis períodos para cada dia, conforme imagem a seguir, cada um com até seis faixas de horários diferentes. São dois os modos de gravação:

- » Regular: o dispositivo captura vídeo constantemente.
- » Movimento: o dispositivo captura vídeos apenas quando houver detecção de movimento ou um evento de máscara de vídeo, se previamente configurado.

| Todos      | Feriado                                                                            |  |
|------------|------------------------------------------------------------------------------------|--|
| 🗵 Domingo  | 🗖 Segunda-Feira 🗖 Terça-Feira 🗖 Quarta-Feira 🗖 Quinta-Feira 🗖 Sexta-Feira 🗖 Sábado |  |
| Período 1: | 00 : 00 : 00 - 23 : 59 : 59 🗆 Regular 🗹 Movimento                                  |  |
| Período 2: | 00 : 00 : 00 - 23 : 59 : 59 🗆 Regular 🗖 Movimento                                  |  |
| Período 3: | 00 : 00 : 00 - 23 : 59 : 59 🗆 Regular 🗖 Movimento                                  |  |
| Período 4: | 00 : 00 : 00 - 23 : 59 : 59 🗆 Regular 🗖 Movimento                                  |  |
| Período 5: | 00 : 00 : 00 - 23 : 59 : 59 F Regular F Movimento                                  |  |
| Período 6: | 00 : 00 : 00 - 23 : 59 : 59 🗆 Regular 🗖 Movimento                                  |  |

Programação em dias úteis

Por padrão, todos os dias já estão configurados para realizar gravação do vídeo por detecção de movimento e mascaramento de vídeo em período integral: das 00h às 24h. Para editar essa configuração, digite a(s) faixa(s) dos horários inicial e final e, para validar a configuração do período, habilite o check-box correspondente, caso contrário ele não será analisado e a detecção de movimento não será feita naquela faixa de horário.

Caso a programação dos períodos seja igual para outros dias da semana, pode-se replicá-la clicando no check-box do dia correspondente. Se for a mesma para todos os dias, basta clicar no check-box do campo *Todos*.

Após finalizar as configurações, clique no botão *Salvar*. É possível visualizar as programações através das barras coloridas, conforme destacado na imagem a seguir. Ela exibe que em horário de serviço, das 8h até as 12h e das 14h até as 18h, a câmera grava vídeos por detecção de movimento, e fora deles, nos fins de semana e feriados, ela grava regularmente.

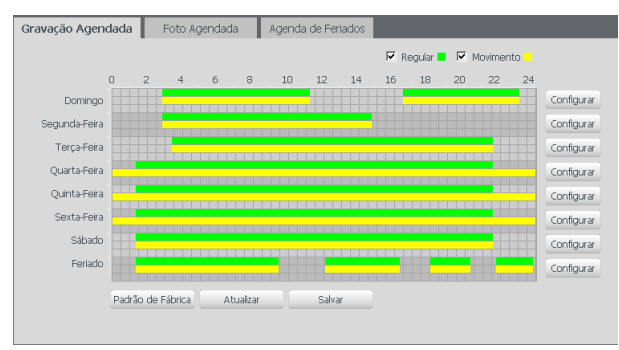

Gravação agendada configurada

#### Foto agendada

Obs.: as configurações são as mesmas referentes ao item anterior.

#### Agenda de feriados

Nesta guia configuram-se os dias de feriado para utilização na Gravação Agendada e Foto Agendada, conforme visto anteriormente. A interface é apresentada na imagem a seguir.

| G | ravação . | Agenc  | lada | F   | oto Aj | genda | da     | Agenda de Feriados |
|---|-----------|--------|------|-----|--------|-------|--------|--------------------|
|   | 🗆 Gravar  | Г      | Foto |     |        |       |        |                    |
|   | Calendá   | río    |      |     |        | Nove  | mbrc 💌 |                    |
|   | Dom       | Seg    | Ter  | Qua | Qui    | Sex   | Sáb    |                    |
|   | 1         | 2      | 3    | 4   | 5      | 6     | 7      |                    |
|   | 8         | 9      | 10   | 11  | 12     | 13    | 14     |                    |
|   | 15        | 16     | 17   | 18  | 19     | 20    | 21     |                    |
|   | 22        | 23     | 24   | 25  | 26     | 27    | 28     |                    |
|   | 29        | 30     |      |     |        |       |        |                    |
|   |           |        |      |     |        |       |        |                    |
|   |           |        |      |     |        |       |        |                    |
|   | Atu       | alizar |      | Sa  | lvar   |       |        |                    |
|   |           |        |      |     |        |       |        |                    |

Agenda de feriados

Nesta guia é possível selecionar os dias de feriado, associando à opção Gravar e/ou Foto.

#### Local

Esta interface permite habilitar ou desabilitar a função de salvar em um servidor FTP os arquivos de vídeo e foto que são gerados de acordo com as programações configuradas na Agenda.

#### Modo

É possível configurar o local para os diferentes tipos de evento e gravação executados pelo dispositivo:

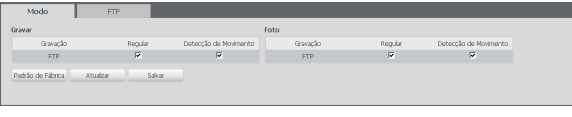

Modo

- » Regular: os vídeos e imagens capturados quando configurados para regular, como visto na Agenda, item 6.4.
- » Detecção de movimento: vídeos e imagens capturados durante o evento de detecção de movimento ou mascaramento.

#### FTP

Na interface são inseridas as informações do servidor FTP onde serão armazenadas as fotos e vídeos capturados pelo dispositivo.

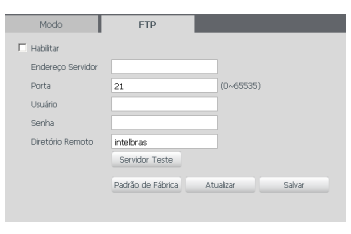

Servidor FTP

- » Endereço servidor: insira o endereço do servidor FTP.
- » **Porta:** porta de acesso ao servidor FTP. O valor padrão é 21, podendo ser alterado dependendo da configuração do servidor.
- » Usuário: nome do usuário para autenticação.
- » Senha: senha do usuário para autenticação.
- » Diretório remoto: este campo refere-se ao diretório onde a câmera salvará os arquivos de foto e vídeo. Caso queira que a câmera salve os arquivos no diretório correspondente ao seu número de série, deixe este campo em branco.
- » Servidor teste: simula a realização de acesso ao servidor FTP, avisando se o usuário obteve sucesso ou não.

**Obs.:** os arquivos de vídeo do dispositivo são salvos com extensão DAV. Para reproduzir os arquivos, é necessário utilizar o Intelbras Media Player<sup>®</sup>, encontrado no CD de instalação do produto ou no site da Intelbras www.intelbras.com.br.

#### Gravação

Ajusta as configurações referentes à gravação dos vídeos:

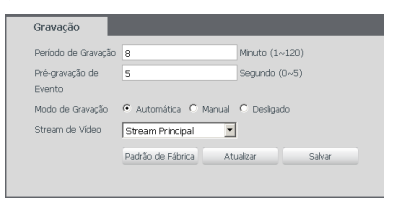

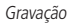

- » Período de gravação: determina o tamanho de cada arquivo de vídeo, variando de 1 a 120 minutos em um único arquivo.
- » Pré-gravação de evento: captura registrada na memória interna da câmera para unir a gravação e não perder os detalhes ocorridos antes de iniciar um evento. Faz parte do vídeo gravado através do FTP.
- » Modo de gravação: automática, manual ou desligado. Em Automática, a gravação seguirá a configuração da Agenda, item 6.4. Já em Manual, a câmera irá gravar o stream principal direto, ignorando as configurações da Agenda. Em Desligado, a câmera não realiza nenhuma gravação.
- » Stream de vídeo: define qual Stream de Vídeo será utilizado na gravação.

#### 6.5. Sistema

O menu Sistema abriga configurações gerais da câmera, como data e hora, configurações de contas para acesso, sistema de automanutenção e a interface para realizar a atualização da câmera.

#### Geral

Em Geral encontram-se configurações de idioma, data e hora, restauração da configuração-padrão da câmera e realizar/ aplicar um backup.

#### Geral

Nesta guia é possível configurar as seguintes opções:

| Geral               | Data e Hora     | Configuração Padrão | Backup Config |
|---------------------|-----------------|---------------------|---------------|
| Nome do Dispositivi | 1F01229PAU00017 |                     |               |
| Padrão de Video     | NTSC            | -                   |               |
|                     | Atualizar       | Salvar              |               |
|                     |                 |                     |               |
|                     |                 |                     |               |

Geral

- » Nome do dispositivo: é o nome do dispositivo, que por padrão é o número de série.
- » Padrão de vídeo: padrão de vídeo na saída analógica da câmera. NTSC é o padrão utilizado no Brasil.

#### Data e hora

Configura todos os ajustes relacionados a data e hora no dispositivo.

| Geral               | Data e Hora       | Configuração Padrão | Backup Config |  |
|---------------------|-------------------|---------------------|---------------|--|
| Formato Data        | Dia-Mês-Ano       | -                   |               |  |
| Formato Hora        | 24-horas          | -                   |               |  |
| Fuso Horário        | GMT-03:00         | -                   |               |  |
| Hora Atual          | 19 - 11 - 20      | 015   15 : 58 : 43  | Sinc. PC      |  |
| 🗖 Horário de Verão  |                   |                     |               |  |
| Modo                | ← Data ← Seman    | ia                  |               |  |
| Início              | Jan 💌 1           | • 00 : 00 : 00      |               |  |
| Hora de Fim         | Jan 💌 2           | • 00 : 00 : 00      |               |  |
| Sincronizar com NTP |                   | NTP Alternativo     |               |  |
| Servidor NTP        | a.ntp.br          | Servidor NTP        | a.ntp.br      |  |
| Porta               | 123               | Porta               | 123           |  |
| Atualizar           | 10 Minuto         | 0 (0~30)            |               |  |
|                     | Padrão de Fábrica | Atualizar Salv      | ar            |  |
|                     |                   |                     |               |  |

Data e hora

- » Formato data: possui as opções Ano-Mês-Dia, Mês-Dia-Ano e Dia-Mês-Ano.
- » Formato hora: escolha do sistema de horas: 12 horas ou 24 horas.
- » Fuso horário: ajusta o fuso horário de acordo com a região desejada.
- » Hora atual: permite o ajuste manual ou sincronização do relógio com o horário do computador em que a sessão está em execução.
- » Horário de verão: seleciona a data/hora de início e fim do horário de verão do ano vigente.
  - » Modo: define o período do horário de verão por Data ou Semana.
- » Sincronizar com NTP: habilita a sincronização do relógio com servidores NTP, sendo possível configurar até dois servidores, um principal e outro alternativo, este último utilizado quando o principal não estiver acessível.
  - » Atualizar: intervalo de tempo em que o dispositivo fará a consulta ao servidor e sincronismo do horário.

#### Configuração padrão

Em configuração padrão é possível desfazer todas as alterações realizadas na câmera e restaurar a configuração-padrão de fábrica. Somente as configurações da sessão TCP/IP (6.2) e Conta (6.5) não serão restauradas para o padrão de fábrica.

**Obs.:** se o objetivo for restaurar também as configurações de TCP/IP e Contas, deve-se entrar em contato com uma autorizada ou central de atendimento ao cliente Intelbras.

| Geral             | Data e Hora | Configuração Padrão | Backup Config |
|-------------------|-------------|---------------------|---------------|
| Padrão de Fábrica |             |                     |               |
|                   |             |                     |               |

Configuração padrão

Ao pressionar o botão Padrão de Fábrica, será solicitada uma confirmação.

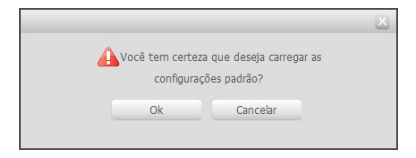

Confirmação para configuração padrão

#### Backup config

Na guia Backup Config existe a opção de salvar e abrir arquivos de backup das configurações do dispositivo.

| Geral               | Data e Hora | Configuração Padrão | Backup Config |
|---------------------|-------------|---------------------|---------------|
| Diretório de Backup |             |                     |               |
|                     |             |                     |               |

Backup de configuração

- » Abrir: clicando em Abrir, será aberta uma tela para seleção do arquivo de backup, previamente salvo, e a câmera será reconfigurada de acordo com as informações contidas nele.
- » Salvar: clicando em Salvar, será solicitada a escolha de um diretório e o nome do arquivo de backup. Esse arquivo possui todas as configurações da câmera, com exceção das configurações de rede da página TCP/IP e as configurações de contas.

#### Conta

Configura o Usuário para controlar o acesso à interface. Possibilita a criação, edição e remoção dos mesmos.

| Conta                                             |                                |                       |                         |                     |           |   |          |
|---------------------------------------------------|--------------------------------|-----------------------|-------------------------|---------------------|-----------|---|----------|
| <ul> <li>Autenticação</li> <li>Anônima</li> </ul> |                                |                       |                         |                     |           |   |          |
| Usuário                                           | Grupo                          |                       |                         |                     |           |   |          |
| N0.                                               |                                |                       |                         |                     |           |   |          |
| 1                                                 | admin                          | admin                 | Con                     | ta de Administrador | 2         | • | <u> </u> |
|                                                   |                                |                       |                         |                     |           |   | Y        |
| Lista de Autoridade                               |                                |                       |                         |                     |           |   |          |
| Visualizar<br>Kuto More toor to                   | Gravação<br>Roce das           | Conta<br>Video (éudio | Buscar<br>Annodali ocal | Limpar Log          | Atualizar |   |          |
| Detecção de Video                                 | Negular<br>Padrão/Abrir/Salvar | Parâmetros            | Alfendatura             | neue                | withinger |   |          |
| Adicionar Usuário                                 |                                |                       |                         |                     |           |   |          |

Conta

» Autenticação anônima: se habilitada, permite acesso à visualização do vídeo sem a necessidade de realizar login na câmera. Contudo, para realizar outras configurações será necessário autenticar com uma conta válida.

**Obs.:** para efetuar login com uma conta válida enquanto acessa com autenticação anônima, basta clicar em Logout e em seguida inserir Usuário e Senha da conta.

Para criar um novo usuário, clique no botão Adicionar Usuário. Será exibida uma tela conforme imagem a seguir.

| Adicionar Usuário   |                | × |
|---------------------|----------------|---|
| Usuário             |                |   |
| Senha               |                |   |
| Confirmar Senha     |                |   |
| Grupo               | admin          |   |
| Observação          |                |   |
| Lista de Autoridade | 🔽 Todos        |   |
|                     | Visualizar     |   |
|                     | 🔽 Gravação     |   |
|                     | 🔽 Conta        |   |
|                     | 💌 Buscar 📃     |   |
| 9                   | alvar Cancelar |   |
|                     |                |   |

Adicionar usuário

Nessa tela são definidos nome, senha e grupo. Pode-se incluir uma observação, que será apresentada na tela de exibição das contas.

As permissões serão apresentadas e poderão ser atribuídas de acordo com as autoridades previamente configuradas no grupo selecionado.

Há dois usuários-padrão de fábrica:

- » Admin: usuário administrador com acesso total.
- » Sistema: fica oculto e possui acesso total.
- Obs.: » Nomes de usuários e grupos devem conter no máximo 15 caracteres.
  - » Os caracteres válidos são: letras, números e underline.
  - » É possível criar 8 grupos e 18 usuários.
  - » Todo usuário é associado a um grupo e tem as permissões referentes ao grupo associado.

Na guia Grupo é possível criar, remover e editar as configurações dos grupos, conforme imagem a seguir.

| COING                           |                     |                       |                           |               |               |   | _ |
|---------------------------------|---------------------|-----------------------|---------------------------|---------------|---------------|---|---|
| Autenticação                    |                     |                       |                           |               |               |   |   |
| Anônima                         |                     |                       |                           |               |               |   |   |
| Usuário                         |                     |                       |                           |               |               |   |   |
|                                 |                     |                       |                           |               |               |   |   |
| 1                               | admin               |                       | Grupo de Adm              | inistraciones |               |   | • |
| 2                               | user                |                       | Grupo de I                | Jsuárias      |               | , | • |
|                                 |                     |                       |                           |               |               |   |   |
| Lista de Autoridade             |                     |                       |                           |               |               |   |   |
| Visualizar<br>Auto Manutopolito | Gravação<br>Román   | Lonta<br>Midoo (Áudio | Buscar<br>Arranda Alectal | Limpar Log    | Atuaizar      |   |   |
| Detecção de Video               | Padrão/Abrir/Salvar | Parâmetros            | Age MOLLON                | 19848         | PERMITTER AND |   |   |
| Addringer Grupp                 |                     |                       |                           |               |               |   |   |

Grupos

Por padrão, o dispositivo já possui dois grupos:

- » User: que possui acesso restrito, apenas para visualização.
- » Admin: é o administrador do grupo, com acesso total.

Para inserir um novo grupo, basta clicar no botão Adicionar Grupo. Será exibida a tela de configuração.

| Adicionar Grupo     |                | X |
|---------------------|----------------|---|
| Grupo               |                |   |
| Observação          |                |   |
| Lista de Autoridade | Todos          |   |
|                     | 🗆 Visualizar 🔺 |   |
|                     | 🗖 Gravação     |   |
|                     | 🗖 Conta        |   |
|                     | 🗖 Buscar 📃     |   |
| s                   | alvar Cancelar |   |

Adicionar grupos

Assim como na configuração dos usuários, existe um campo para inserir observações.

Na opção Lista de autoridade deve-se habilitar as permissões que serão disponibilizadas aos usuários. São elas:

| Visualizar | Gravação        | Conta             | Buscar              | Limpar log   |
|------------|-----------------|-------------------|---------------------|--------------|
| Atualizar  | Auto manutenção | Regular           | Vídeo/Áudio         | Agenda/Local |
| Rede       | Anormalidade    | Detecção de vídeo | Padrão/Abrir/Salvar | Parâmetros   |

#### Automanutenção

A opção de Automanutenção possibilita programar o dispositivo para que reinicie:

| Auto-Manutenção         |       |             |           |
|-------------------------|-------|-------------|-----------|
| Reiniciar Automaticamen | te    | Terça-Feira | • 02 : 00 |
| Reiniciar Manual        |       |             |           |
| Atualizar 9             | alvar |             |           |
|                         |       |             |           |

Automanutenção

» Reiniciar automaticamente: configura o momento em que a câmera irá reiniciar.

#### Atualizar

Atualize o firmware da câmera utilizando essa interface.

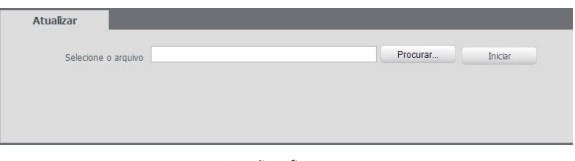

Atualizar firmware

Clique em *Procurar* para abrir uma tela de navegação e selecione o arquivo de atualização, e então clique em *Iniciar* para começar o procedimento.

Após finalizar a atualização, a câmera reiniciará para que as alterações do firmware sejam validadas.

Atenção: ao atualizar, tenha certeza de que o arquivo selecionado é o indicado para a câmera. Atualizações indevidas podem resultar em mau funcionamento do dispositivo. Durante a atualização, não feche a página web.

Os arquivos para atualização do firmware estão disponíveis na página da Intelbras *www.intelbras.com.br/downloads.* Selecione sua câmera e faça o download do arquivo de atualização.

Obs.: ao atualizar o firmware da câmera, é uma boa prática realizar um padrão de fábrica na mesma.

#### 6.6. Informação

Exibe informações sobre a câmera, logs do sistema e quais usuários estão conectados.

#### Versão

Informações sobre a versão de firmware e modelo são apresentadas nessa página:

| Versão              |                                             |
|---------------------|---------------------------------------------|
| Tipo de Dispositivo | VIP-S3330                                   |
| Versão de Software  | 2.400.IB00.0.R, build : 2016-01-15          |
| Versão WEB          | 3.2.1.291804                                |
| Versão Onvif        | Perfil S                                    |
| Número de Série     | CFTVIP3763713                               |
| Copyright ©2015 Int | telbras S/A — Todos os direitos reservados. |

Versão (imagem com versão ilustrativa)

- » Tipo de dispositivo: informa o modelo da câmera IP Intelbras.
- » Versão de software: informa a versão de firmware da câmera IP Intelbras.
- » Versão web: versão da aplicação da interface web.
- » Versão ONVIF: perfil do protocolo ONVIF.
- » Número de série: número de série da câmera. Cada uma possui um número próprio.

#### Log

Acesso a logs da interface, registros de eventos com detalhes e tipo das configurações realizadas no dispositivo.

| Log                         |                                  |                                         |                    |
|-----------------------------|----------------------------------|-----------------------------------------|--------------------|
| Inicio 2015 -<br>Tipo Todos | 11 - 18 16 : 04 : 30<br>Procurar | Hora de Fin 2015 - 11 - 19 16 : 04 : 30 |                    |
| N0.                         | Hora de Log                      | Usuário                                 | Evento             |
|                             |                                  |                                         |                    |
|                             |                                  |                                         | ×                  |
| Informação Detalhada        |                                  |                                         |                    |
| Backup                      |                                  |                                         | H ◀ 1/1 ► H g Para |
|                             |                                  | loa                                     |                    |

Selecionando o período, são apresentados os registros de acordo com o filtro selecionado em Tipo.

Para exibir os logs na tela, clique em Procurar.

Após realizar a pesquisa, é possível fazer um backup em sua máquina dos registros exibidos, basta clicar em *Backup* e será gerado um documento de texto com os resultados do filtro aplicado.

#### Usuário logado

Exibe informação sobre os usuários conectados à câmera IP. Traz informações sobre qual nome de usuário foi utilizado para conectar, o grupo do usuário, o endereço IP e o horário em que acessou a câmera.

| Grupo local usúanio<br>admin<br>admin | Endereço IP<br>10.66.1.68<br>10.66.0.202 | Login Usúario<br>2015-11-19 15:11:49<br>2015-11-19 16:42:56 | 2 |
|---------------------------------------|------------------------------------------|-------------------------------------------------------------|---|
| admin<br>admin                        | 10.66.1.68<br>10.66.0.202                | 2015-11-19 15:11:49<br>2015-11-19 16:42:56                  | × |
| admin                                 | 10.66.0.202                              | 2015-11-19 16:42:56                                         |   |
|                                       |                                          |                                                             |   |
|                                       |                                          |                                                             | Y |
|                                       |                                          |                                                             |   |

Usuário logado

## 7. Alarme

A interface de alarme é utilizada apenas quando acessada pela interface web. Ela não tem influência no funcionamento dos alarmes, servindo apenas como uma espécie de Central de Alarme.

Os registros são exibidos na tela com informações de Número, Hora, Tipo de Alarme e Canal de Alarme.

| 2013-06-11 19:42:34<br>2013-06-11 19:42:41<br>2013-06-11 19:43:09<br>2013-06-11 19:43:52 | Movimento<br>Máscara de video<br>Máscara de video<br>Movimento | 1<br>1<br>1 |
|------------------------------------------------------------------------------------------|----------------------------------------------------------------|-------------|
| 2013-06-11 19-42:41<br>2013-06-11 19-43:09<br>2013-06-11 19-43:52                        | Máscara de video<br>Máscara de video<br>Movimento              | 1<br>1<br>1 |
| 2013-06-11 19:43:09<br>2013-06-11 19:43:52                                               | Máscara de video<br>Movimento                                  | 1           |
| 2013-06-11 19:43:52                                                                      | Movimento                                                      | 1           |
|                                                                                          |                                                                |             |
|                                                                                          |                                                                |             |
|                                                                                          |                                                                |             |
|                                                                                          |                                                                |             |
|                                                                                          |                                                                |             |
|                                                                                          |                                                                |             |

Exibição dos alarmes na interface

#### 7.1. Tipo de alarme

Selecione o tipo de alarme que será gerado no dispositivo:

| Tipo de Alarme  |                    |
|-----------------|--------------------|
| 🗖 Movimento     | 🗖 Máscara de Vídeo |
| C Acesso ilegal |                    |

Tipo de alarme

**Obs.:** as opções Movimento e Máscara de Vídeo exigem configuração prévia, conforme detalhado no item 6.5.

#### 7.2. Alerta visual

Registra o Alarme na tela com informações de Número, Hora, Tipo de Alarme e Canal de Alarme.

| No. | Hora                | Tipo de Alarme        | Canal de Alarme |
|-----|---------------------|-----------------------|-----------------|
| 1   | 2015-11-19 16:04:10 | Detecção de Movimento | "Região 1"      |
| 21  | 2015-11-19 16:12:33 | Detecção de Movimento | "Região 1"      |
| 23  | 2015-11-19 16:12:50 | Detecção de Movimento | "Região 1"      |

Aviso de alarme

Caso o checkbox Exibir alerta visual esteja selecionado, na ocorrência de um novo alarme será exibido um ícone na guia Alarme, conforme imagem a seguir.

| Visualizar | Configurar | Alarme | Logout |
|------------|------------|--------|--------|
|            |            |        |        |

#### 7.3. Som do alarme

Permite selecionar um arquivo de áudio que será reproduzido no dispositivo logado na página web da câmera durante a ocorrência do alarme.

| Som do Alarme    |               |          |
|------------------|---------------|----------|
| Reproduzir Son   | n de Alarme   |          |
| Diretória da Som |               | Procurar |
| Diretório do Som |               | Procurar |
|                  | Som do alarme |          |

## 8. Logout

Encerra a sessão e retorna à tela de login:

| intelbrar A                                                                                                    | lcesse Web           |                  |                            | Visualizar                 | Configurar Alarme                 | Logout |
|----------------------------------------------------------------------------------------------------|----------------------|------------------|----------------------------|----------------------------|-----------------------------------|--------|
|                                                                                                    | Usuário logado       |                  |                            |                            |                                   |        |
| <ul> <li>Rede</li> <li>Gerenckar Evento</li> <li>Armazenamento</li> <li>Sistema</li> <li>Informação</li> </ul> | No.<br>1<br>Atopicar | Ubušelo<br>admin | Grego konf konken<br>Jören | Endereço IP<br>10.46-77.59 | Logis 984am)<br>2014-03-15 001239 |        |
|                                                                                                    |                      |                  |                            |                            |                                   |        |

Logout

| intelbra <i>r</i>   <sub>A</sub> | cesso Web      |  |
|----------------------------------|----------------|--|
| Idioma:                          | Português •    |  |
| Usuário:                         | admin          |  |
| Senha:                           |                |  |
|                                  | Login Cancelar |  |

Login

## 9. Dúvidas frequentes

| Dúvida                                                            | Causa                                  | Solução                                                                                                    |
|-------------------------------------------------------------------|----------------------------------------|----------------------------------------------------------------------------------------------------|
|                                                                   | Felles de sere vião à rede             | Verifique se as conexões da sua câmera e PC estão corretas.                                                                                                    |
| Não ó possíval fazor login via internet                           | Faina de conexão a rede                | Verifique o IP da câmera e o cabo de rede.                                                                                                    |
| ivao e possivel lazer logili via internet                         | Senha ou nome do usuário<br>inválido   | Realize o reset geral da câmera e utilize o login-padrão <sup>1</sup> .                                                                                                    |
| Não é possível acessar a câmera mesmo após                        | Rede de endereços IP da<br>câmera e PC | Verifique se o endereço IP da câmera, que o Intelbras IP Utility<br>apresenta, está na mesma rede lógica do endereço do seu PC.                                                              |
| duplo clique utilizando o Intelbras IP Utility                    | Porta HTTP                             | Verifique se a câmera está utilizando a porta HTTP padrão: 80.                                                                                                    |
| O Intelbras IP Utility não encontra a câmera IP                   | Instalação física da câmera<br>e PC    | Verifique se a câmera IP encontra-se conectada à mesma rede física<br>que seu PC.                                                                                                    |
| Não é possível visualizar a imagem nos<br>navegadores de Internet | Ausência de complementos               | Verifique se o controle Plugin foi instalado em seu computador.                                                                                                    |
| Serviço DDNS não acessa                                           | Configurações de rede                  | Verifique se os dados da configuração DDNS estão de acordo.<br>Confirme que o UPNP® do roteador está ativado. Caso não possua<br>este recurso, redirecione as nortas do roteador manualmente |

<sup>1</sup>Realizar o reset da câmera fará com que todas as configurações retornem para o padrão de fábrica. Por este motivo, tenha sempre um backup das configurações da mesma.

Para realização do reset é necessário encaminhar o produto para uma assistência autorizada.

#### Por que não consigo visualizar o stream de câmera no meu MAC?

Em alguns dispositivos MAC existe uma política de segurança que por padrão bloqueia a instalação de aplicativos de um desenvolvedor não identificado. Por este motivo, para realizar a instalação do plugin das câmeras IP Intelbras, quando a mensagem da figura a seguir for apresentada, realize o seguinte procedimento:

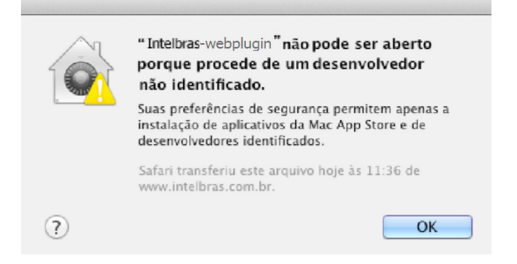

1. No menu da Apple, clique em Preferências do Sistema;

| (              | Finder                                | Arquivo          | Editar  | Visualizar |
|----------------|---------------------------------------|------------------|---------|------------|
| Sc<br>At<br>Aj | obre Este I<br>tualização<br>op Store | Mac<br>de Softwa | re      |            |
| Pr             | eferências                            | s do Sisten      | na      |            |
| D              | ock                                   |                  |         | •          |
| lte            | ens Recen                             | tes              |         | •          |
| Fo             | orçar Ence                            | rrar Finder      |         | 乙化化乙       |
| Re<br>Re<br>De | epouso<br>einiciar<br>esligar         |                  |         |            |
| Fi             | nalizar Se                            | ssão de IN       | TELBRAS | 企業Q        |

2. Em Preferências do Sistema, clique em Segurança e Privacidade;

|                      | Mostrar Tudo                    |                            | Preferência                | s do Sistem       | a                          | Q                           |                     |
|----------------------|---------------------------------|----------------------------|----------------------------|-------------------|----------------------------|-----------------------------|---------------------|
| Pessoal              |                                 |                            |                            |                   | -                          |                             |                     |
| New                  |                                 |                            | <b>2</b>                   | 100               | 10                         |                             |                     |
| Geral                | Mesa/Prot.<br>de Tela           | Dock                       | Mission<br>Control         | Idioma<br>e Texto | Segurança<br>e Privacidade | Spotlight                   | Acesso<br>Universal |
| Hardware             |                                 |                            |                            |                   |                            |                             |                     |
| 6                    |                                 | 0                          |                            |                   |                            | <b>—</b>                    | 0                   |
| CDs e DVDs           | Monitores                       | Economizador<br>de Energia | Teclado                    | Mouse             | Trackpad                   | Impressão e<br>Escaneamento | Som                 |
| Internet e           | Redes sem fi                    | 0                          |                            |                   |                            |                             |                     |
| 0                    | 0                               |                            | 0                          | 8                 |                            |                             |                     |
| iCloud               | Mail, Contatos<br>e Calendários | MobileMe                   | Rede                       | Bluetooth         | Compartilha-<br>mento      |                             |                     |
| Sistema              |                                 |                            |                            |                   |                            |                             |                     |
| 11                   | ×                               |                            | 0                          | -                 | 0                          |                             |                     |
| Usuários e<br>Grupos | Controles<br>Parentais          | Data e Hora                | Atualização<br>de Software | Fala              | Time Machine               | Disco de<br>Inicialização   |                     |
| Outro                |                                 |                            |                            |                   |                            |                             |                     |
| F                    |                                 |                            |                            |                   |                            |                             |                     |
| Flash Player         |                                 |                            |                            |                   |                            |                             |                     |

 Para liberar as opções clique sobre o cadeado, localizado no canto inferior esquerdo, e entre com a senha de administrador do sistema;

| Segurança                                                                                                    | e Privacidade | 6                            |
|----------------------------------------------------------------------------------------------------|---------------|------------------------------|
| Mostrar Tudo                                                                                                    |               | (L                           |
| Geral FileVault                                                                                                    | Firewall Pri  | vacidade                     |
| Uma senha de início de sessão foi definida para                                                                      | este usuário  | Alterar Senha                |
| Exigir senha para repouso e protetor de tela                                                                         | imediatam     | ente 🔹                       |
| 🗌 Mostrar uma mensagem quando a tela estiv                                                                           | er bloqueada  | Definir Mensagem de Bloqueio |
| ☑ Desativar início de sessão automático                                                                              |               |                              |
| Permitir aplicativos transferidos de:<br>Mac App Store<br>Mac App Store e desenvolvedores identifi<br>Qualquer lugar | cados         |                              |
| 🖗 Clinua no codeado nara efetuar alterarões                                                                          | 1             | Auserda                      |

4. Na guia Geral, no item permitir aplicativos transferidos de: marque a opção Qualquer lugar, e depois clique em Permitir de qualquer lugar na janela que será apresentada conforme mostra a figura a seguir;

| 000                                                                                   | Segurança e Privacidade                                                                                                    |                                                                                |          |
|---------------------------------------------------------------------------------------|----------------------------------------------------------------------------------------------------|--------------------------------------------------------------------------------|----------|
| Mostrar Tudo                                                                          |                                                                                                    | Q                                                                              |          |
| Uma senha de                                                                          | A escolha de "Qualquer Lugar" te<br>menos seguro.<br>En vez disso, você pode permitir um apl<br>de um desenvolvedor desconhecido pres<br>controle, clicando no icone desse aplicati<br>Abrir. | orna o seu Mac<br>icativo específico<br>sionando a tecla<br>ivo e selecionando |          |
| Mostrar u                                                                             | Permitir de Qualquer Lugar                                                                                                    | Cancelar                                                                       | Bloqueio |
| Permitir aplicativos transfe<br>Mac App Store<br>Mac App Store e de<br>Oualquer lugar | eridos de:<br>esenvolvedores identificados                                                                                                    |                                                                                |          |
| Clique no cadeado para                                                                | a evitar alterações.                                                                                                    | Ava                                                                            | nçado ?  |

5. Prossiga normalmente com a instalação do plugin para visualização de stream no seu MAC.

## Termo de garantia

Fica expresso que esta garantia contratual é conferida mediante as seguintes condições:

| Nome do cliente:       |              |
|------------------------|--------------|
| Assinatura do cliente: |              |
| Nº da nota fiscal:     |              |
| Data da compra:        |              |
| Modelo:                | Nº de série: |
| Revendedor:            |              |
|                        |              |

- 1. Todas as partes, peças e componentes do produto são garantidos contra eventuais defeitos de fabricação que porventura venham a apresentar, pelo prazo de 1 (um) ano, sendo este prazo de 3 (três) meses de garantia legal mais 9 (nove) meses de garantia contratual, contado a partir da data de entrega do produto ao Senhor Consumidor, conforme consta na nota fiscal de compra do produto, que é parte integrante deste Termo em todo território nacional. Esta garantia contratual implica na troca gratuita das partes, peças e componentes que apresentarem defeito de fabricação, além da mão-de-obra utilizada nesse reparo. Caso não seja constatado defeito de fabricação, e sim defeito(s) proveniente(s) de uso inadeguado, o Senhor Consumidor arcará com estas despesas.
- 2. Constatado o defeito, o Senhor Consumidor deverá imediatamente comunicar-se com o Serviço Autorizado mais próximo que consta na relação oferecida pelo fabricante - somente estes estão autorizados a examinar e sanar o defeito durante o prazo de garantia aqui previsto. Se isto não for respeitado esta garantia perderá sua validade, pois o produto terá sido violado.
- 3. Na eventualidade do Senhor Consumidor solicitar o atendimento domiciliar, deverá encaminhar-se ao Serviço Autorizado mais próximo para consulta da taxa de visita técnica. Caso seja constatada a necessidade da retirada do produto, as despesas decorrentes, transporte, segurança de ida e volta do produto, ficam sob a responsabilidade do Senhor Consumidor.
- 4. A garantia perderá totalmente sua validade se ocorrer qualquer das hipóteses a seguir: a) se o defeito não for de fabricação, mas sim, ter sido causado pelo Senhor Consumidor ou terceiros estranhos ao fabricante; b) se os danos ao produto forem oriundos de acidentes, sinistros, agentes da natureza (raios, inundações, desabamentos, etc.), umidade, tensão na rede elétrica (sobretensão provocada por acidentes ou flutuações excessivas na rede), instalação/uso em desacordo com o Manual do Usuário ou decorrente do desgaste natural das partes, peças e componentes; c) se o produto tiver sofrido influência de natureza química, eletromagnética, elétrica ou animal (insetos, etc.); d) se o número de série do produto houver sido adulterado ou rasurado; e) se o aparelho houver sido violado.

Sendo estas condições deste Termo de Garantia complementar, a Intelbras S/A reserva-se o direito de alterar as características gerais, técnicas e estéticas de seus produtos sem aviso prévio.

O processo de fabricação deste produto não está coberto pelo sistema de gestão ambiental da Intelbras.

Todas as imagens deste manual são ilustrativas.

Linux é uma marca registrada de Linus Torvalds. UPNP é uma marca registrada da UPNP Implementers Corporation. No-IP é uma marca de registrada de Vitalwerks Internet Solutions, LLC. DynDNS é uma marca registrada de Dynamic Network Services Inc. Internet Explorer e o logo da Internet Explorer são marcas registradas da Microsoft Corporation. GOOGLE é uma marca registrada da Google Inc. Firefox é uma marca registrada da Mozilla Foundation. iPhone e iPod Touch são marcas registradas da Apple Inc. Android é uma marca registrada da Google, Inc. Windows, Windows XP, Windows Vista, Windows 7, MSN, NetMeeting, Windows, DirectX, Direct Sound 3D e Media Player são marcas registradas da Microsoft Corporation nos Estados Unidos ou em outros países ou regiões.

# intelbras

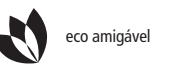

uma

uma das melhores empresas para se trabalhar

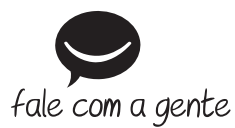

Suporte a clientes: (48) 2106 0006 Contato e chat: www.intelbras.com.br/suporte Sugestões, reclamações e rede autorizada: 0800 7042767

Intelbras S/A – Indústria de Telecomunicação Eletrônica Brasileira Rodovia BR 101, km 210 - Área Industrial - São José/SC - 88104-800 www.intelbras.com.br